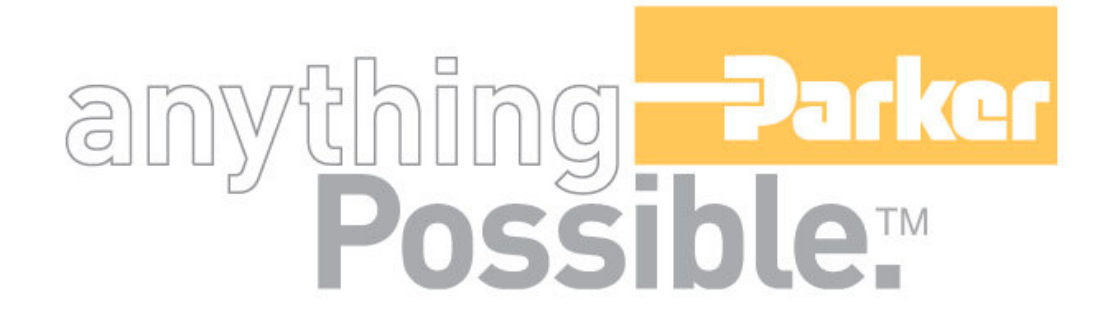

# ACR-MotionMax Installation Guide Version 1.0, April 2004

# IMPORTANT User Information

ACR Series products are used to control electrical and mechanical components of motion control systems. You should test your motion system for safety under all potential conditions. Failure to do so can result in damage to equipment and/or serious injury to personnel.

ACR series products and the information in this guide are the proprietary property of Parker Hannifin Corporation or its licensers, and may not be copied, disclosed, or used for any purpose not expressly authorized by the owner thereof.

Since Parker Hannifin constantly strives to improve all of its products, we reserve the right to change this guide, and software and hardware mentioned therein, at any time without notice.

In no event will the provider of the equipment be liable for any incidental, consequential, or special damages of any kind or nature whatsoever, including but not limited to lost profits arising from or in any way connected with the use of the equipment or this guide.

© 2004 Parker Hannifin Corporation All Rights Reserved

#### **Technical Assistance**

Contact your local automation technology center (ATC) or distributor.

#### North America and Asia

Parker Hannifin 5500 Business Park Drive Rohnert Park, CA 94928 Telephone: (800) 358-9070 or (707) 584-7558 Fax: (707) 584-3793 Email: <u>emn\_support@parker.com</u> Internet: <u>http://www.parkermotion.com</u>

#### Europe (non-German speaking)

Parker Hannifin 21 Balena Close Poole, Dorset England BH17 7DX Telephone: +44 (0) 1202 69 9000 Fax: +44 (0) 1202 69 5750 Email: EMDTech.Help@parker.com

#### Germany, Austria, Switzerland

Parker Hannifin Postfach: 77607-1720 Robert-Bosch-Str. 22 D-77656 Offenburg Telephone: +49 (0) 781 509-0 Fax: +49 (0) 781 509-176 Email: <u>sales.hauser@parker.com</u>

#### Italy

Parker Hannifin 20092 Cinisello Balsamo Milan, Italy via Gounod, 1 Telephone: +49 (0) 781 509-0 Fax: +49 (0) 781 509-176 Email: <u>sales.sbc@parker.com</u>

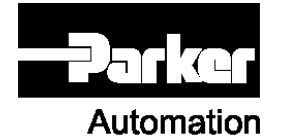

Technical Support E-mail emn support@parker.com

## Table of Contents

| Chapter 1 Introduction and System Overview                                    | 5    |
|-------------------------------------------------------------------------------|------|
| ACR-MOTIONMAX Control System Bit Signal Banks                                 | 5    |
| M S & T Code Sequencing                                                       | 5    |
| Strobe & Done Signals Table:                                                  | 5    |
| Jogging Functions                                                             | 5    |
| Homing & HandWheel                                                            | 6    |
| System Overview Diagram                                                       | 6    |
| ACR-MOTIONMAX to AcroBasic System Start up                                    | 7    |
| ACR-MOTIONMAX AcroBasic Project Template Files                                | 8    |
| Setting the Sys.8k file for Programs & Variable Memory Allocation             | 8    |
| Defining Bit Variables in AcroBasic                                           | 8    |
| M Code Sequence Examples:                                                     | 9    |
| M Code Sequence: M08 Coolant On                                               | 9    |
| S Code Sequence: S2000                                                        | 9    |
| T Code Sequence: M6 T2                                                        | 9    |
|                                                                               | _    |
| Chapter 2 Setting up Installing ACR-MOTIONMAX                                 | 9    |
| Reference Files                                                               | 10   |
| ACR-MOTIONMAX Directory & File Structure:                                     | 10   |
| Parameter & Log files                                                         | 10   |
| Sample Part files                                                             | 10   |
| Manuals & Reference Documents                                                 | 10   |
| ACR-MOTIONMAX System Setup Diagram                                            | 10   |
| Step 1. Install the Parker-Acroloop SDK (Software Development Kit)            | 12   |
| Step 2. Install ACR-MOTIONMAX to your PC                                      | 12   |
| Step 3. Print Reference Files                                                 | 13   |
| Step 3. Load ACR-MOTIONMAX AcroBasic Project Template Files                   | 13   |
| Step 4. Download Project to Controller Flash.                                 | 13   |
| Step 5. Test & Phase the Motor/Encoders                                       | 13   |
| To Change Motor Direction using Parameters:                                   | 13   |
| Step 6. Tune Axis Gains                                                       | 14   |
| Step 7. Update ACR-MOTIONMAX Parameters with the Current PPU / Gains Settings | 15   |
| Step 8. Configure Homing Functions                                            | 16   |
| Step 9. Configure I/0 Labels for ACR-MOTIONMAX Diagnostics                    | 17   |
| Step 10. Edit the Control Initialization Subroutine                           | 18   |
| Step 11. Edit the M Code Functions                                            | 19   |
| Step 12. Editing the S Code Function                                          | 20   |
| Step 13. Edit the T Code Function                                             | 22   |
| Step 14. Edit the Emergency Stop Function                                     | 23   |
| Step 15. Configure the AcroBasic to ACR-MOTIONMAX User Error Msg. System      | 24   |
| Step 16. Configure Valid Mcodes List for ACR-MOTIONMAX                        | 25   |
| Step 17. Configure Key ACR-MOTIONMAX Parameters                               | 26   |
| Step 17a) Configure the Overrides                                             | 28   |
| Step 18. Starting ACR-MOTIONMAX for the First Time                            | 29   |
| Running ACR-MOTIONMAX for the First Time                                      | 29   |
| Appendix A. ACR-MOTIONMAX Parameters                                          | . 30 |

#### Chapter 1 Introduction and System Overview

ACR-MOTIONMAX interfaces to the Parker-Acroloop Motion Card with 32bit Signal Banks provided on the Motion Card. The Control system communicates with AcroBasic through the Matrix of 5 signal Banks as shown in the following Chart. The Key bank of signals is the "Control Signals" (Bits 128 to 255) these Signals are the Main interface between ACR-MOTIONMAX and the users AcroBasic programs. The Strategy of the ACR-MOTIONMAX Software System is, "ACR-MOTIONMAX is a Core System that's designed to stay the same...you simply edit the AcroBasic programs and ACR-MOTIONMAX's Parameters to accommodate your particular application.

# ACR-MOTIONMAX Control System Bit Signal Banks

|  | Signal Bank Name | Acroloop Bit Address's | Description                             |
|--|------------------|------------------------|-----------------------------------------|
|  | ControlSignals   | 128 to 255             | Bit Addresses Reserved by ACR-MOTIONMAX |
|  | MCode Bits       | 1920 to 2047           | MCodes M00 to M127 Respectively         |
|  | Master flags     | 512 to 544             | Servo Motion State Flags                |
|  | Inputs           | 0 to 31 256 to 287     | [Default Ext. I/O Bank 1]               |
|  | Outputs          | 32 to 63 288 to 319    | [Default Ext. I/O Bank 1]               |
|  |                  |                        |                                         |

#### M S & T Code Sequencing

ACR-MOTIONMAX Executes M S or T Codes by setting an M/S or T Code bit (1920-2047... M00-M127) and an associated M/S or T Strobe Signal Bit. These bits are picked up by a looping **Program 1** and serviced.

# All M S and T Codes Sent by ACR-MOTIONMAX are accompanied with a following M S or T Strobe Signal.

The AcroBasic Program1 Intercepts M, S, T Codes and acts on them if its Strobe Signal is =1. When the AcroBasic MS or T Code Function completes it must! set the associated Done Bit signaling ACR-MOTIONMAX to continue.

| Signal Name | Address | Function                                                                   | 1 |
|-------------|---------|----------------------------------------------------------------------------|---|
| M Done      | 147     | Set by AcroBasic when the M-Code is Completed                              |   |
| S Done      | 148     | Set by AcroBasic when the S-Code is Completed                              |   |
| T Done      | 149     | Set by AcroBasic when the T-Code is Completed                              |   |
| M Strobe    | 150     | Set By ACR-MOTIONMAX along with MCode Bit Pointer of subroutine to Execute |   |
| S Strobe    | 151     | Set by ACR-MOTIONMAX along with the new Dac value in DAC5(P6480)           |   |
| T Strobe    | 152     | Set by ACR-MOTIONMAX along with the new Tool code in<br>Counter5(P6775)    |   |

#### **Strobe & Done Signals Table:**

#### **Jogging Functions**

ACR-MOTIONMAX Handles all Jogging internally and uses parameters in the **Parameters.Cfg** file for Normal and Fast Jog speed settings as shown below.

| [JogSpeeds]    | [FastJogSpeeds] |
|----------------|-----------------|
| Acceleration=1 | Acceleration=1  |
| Deceleration=1 | Deceleration=1  |
| Velocity=100   | Velocity=200    |
| Stp=1          | Stp=1           |

#### Homing & HandWheel

ACR-MOTIONMAX accomplishes two special machine functions Homing / HandWheel Step Mode Functions by calling Subroutines in Prog0.8k Directly at assigned addresses, as shown in Diagram. 1.1 The user simply edits the AcroBasic code of the subroutines to accommodate their application. These Functions are provided to facilitate the many types of homing a user may require. ACR-MOTIONMAX simply calls the subroutines at dedicated address of prog0 to execute.

System Overview Diagram

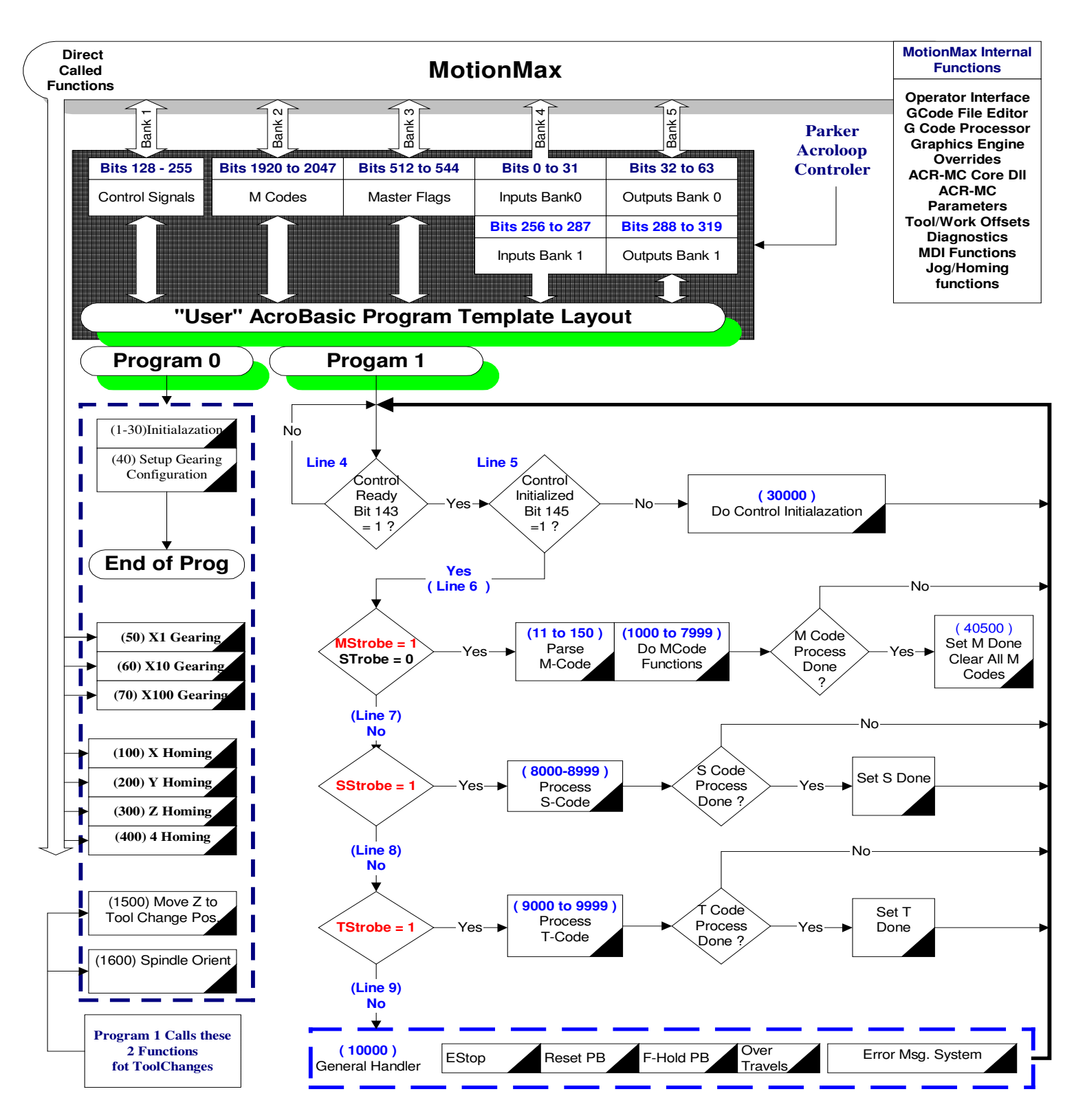

#### **ACR-MOTIONMAX to AcroBasic System Start up**

□ Control Ready Bit (143) ... This bit will Be Set =1 when ACR-MOTIONMAX initializes and is up and running. This signal tells the AcroBasic program to start Looping as shown in figure 1.2.

Control Initialized bit (145)... Tells ACR-MOTIONMAX that the machine is initialized (Drives Ready) and ready to Run. Insert your Drive Ready and any other initialization code in this function (30000) to inform ACR-MOTIONMAX that initialization is complete and the machine is ready to run. Program1 is the Main AcroBasic Program, all MS & T Codes are sent from ACR-MOTIONMAX and processed in Program1 as shown.

#### ACR-MOTIONMAX AcroBasic Project Template Files

When ACR-MOTIONMAX is installed it will install an AcroBasic Template Project so the end user can insert AcroBasic code into ACR-MOTIONMAX's Predefined Structure of programs and subroutines to form a repeatable control system. This Project is located in...

"C:\Program files\Parker\ACR-MOTIONMAX\AcroBasicFiles"

... and contains 5 files. Copy these files to your Acroview Default Project Folder.

#### **AcroBasic Template Files list:**

| Prog0.8k: | Sets Axis and Variable Definitions and Axis Homing and Spindle Orient Subroutines. |
|-----------|------------------------------------------------------------------------------------|
| Prog1.8k: | Contains the M S T Code Processing Code, and all other General Machine Functions.  |
| PLC0.8k:  | Contains a Sample Lube System Code Ladder Program.                                 |
| Sys.8k    | Defines System Memory Allocations on the Acroloop Card                             |
| Gains.8k  | Defines All initial Axis Gains.                                                    |

Note: The Gains are overwritten when ACR-MOTIONMAX loads as ACR-MOTIONMAX uses the Gain Settings

Defined in the Parameters.Cfg file so be sure to duplicate them in the Parameters.Cfg file.

#### Setting the Sys.8k file for Programs & Variable Memory Allocation

ACR-MOTIONMAX must be configured with enough memory in the SYS. 8k file, for the type of card used.

PCI buss type cards use **DPCB** (Dual Port Cache Buffer), ISA buss type cards use **FIFO** (First in First Out) Edit the 2 parameters of the SYS.8k file depending on the type of card your using (PCI is Default).

| If using PCI Card | If using ISA Type Card |  |
|-------------------|------------------------|--|
| Clear DPCB        | Clear FIFO             |  |
| Dim DPCB (4096)   | Dim FIFO (4096)        |  |

#### Sys.8k File listing for PCI Type Controller:

REM-----Clear out old allocations-----SYS HALT ALL NEW ALL CLEAR DETACH ALL REM-----Allocate system memory-----DIM PROG0 (35000) DIM PROG1 (35000) DIM PROG2 (5000) DIM PLC0 (5000) DIM P (24) DIM DEF (300) : REM Allocate Bit Variable Space for 300 Variables CLEAR DPCB : REM Clear PCI Buss Type Cache Buffer DIM DPCB (4096) : Rem Allocate for PCI Type Cache Buffer **REM - USER DEFINED AREA** 

#### **Defining Bit Variables in AcroBasic**

#### **ACR-MOTIONMAX Installation Guide**

The **Dim DEF (300)** parameter in the **Sys.8k** should not be changed and is used in the AcroBasic file progo.8k to allow all bits to called with a **Variable Name**. No Punctuation is allowed in the variable name and must be proceeded with **#Define** statement as shown. See Prog0.8k header.

# Example & Format:REM Input Bit Definitions#DEFINE INPResetButtonBIT0#DEFINE INPFeedHoldButtonBIT1

#### M Code Sequence Examples: ACR-MOTIONMAX MCodes (Bits 1920 to 2047) = M00 to M127

ACR-MOTIONMAX uses these bits to tell the AcroBasic Program which MCode Subroutine to Call. Do not use any of these bits in your AcroBasic Programs they are reserved for ACR-MOTIONMAX MCodes.

MCodes are triggered by Setting a MCode Bit (Bits 1920 to 2047) and an M Strobe Bit (150) signal bit. Then the AcroBasic Program Prog1 will parse and call the appropriate MCode subroutine for execution and return setting the MDone (Bit 147) Signal. ACR-MOTIONMAX will not execute another MCode or Gcode if MDone = 0. See Prog1.8k line 6

#### M Code Sequence: M08 ... Coolant On

| [ACR-MOTIONN     | AX Sequence] | [AcroBasic Action]                                          |
|------------------|--------------|-------------------------------------------------------------|
| 1) Sets bit 1928 | M08          | does nothing                                                |
| 2) Sets Bit 150  | M Strobe     | 3) Parses the MCode bit and Calls Subroutine to be serviced |
|                  |              | 4) Returns with Mdone=1 and the Mstrobe=0 and Bit 1928=0    |
| ·                |              |                                                             |

5) Continues

#### S Code Sequence: S2000

#### [ACR-MOTIONMAX Sequence]

1) Writes Dac5 Val to P6480 does nothing

- 2) Sets the Gear Range Bits
- 3) Sets the S Strobe Bit 151
- 4) Processes gear change if required
- 5) Enables Axis if was running previously with new Dac Value
- 6) Waits for Spindle to get up to Speed

Does nothing

7) Returns with S Done=1 and the S Strobe=0

#### T Code Sequence: M6 T2 [ACR-MOTIONMAX Sequence]

- If new T Code is different From the Current tool then Set 159 (ToolChangeRequest)
- 2) Set 1926 (M6 bit)
- 3) Set new Target into P6775
- 4) Set M Strobe (Bit 150)
- 5) Set T Strobe (Bit 152)
- 7) Service M6 Code if ToolChangeRequest = 1
- 8) Clear ToolChangeRequest and M/T Strobe =0
- 9) Return with M/T Done Bits = 0.

#### Chapter 2 Setting up Installing ACR-MOTIONMAX

Install ACR-MOTIONMAX with the Install Program. (Install\_ACR-MOTIONMAX.exe)

# [AcroBasic S Code Handler Action]

[AcroBasic T Code Handler Action]

#### **ACR-MOTIONMAX Installation Guide**

Print the following 2 Files for Reference after ACR-MOTIONMAX has been installed:

#### **Reference Files**

#### Print the following 2 files for reference:

"C:\Program Files\Parker\ACR-MOTIONMAX\Docs\Default Bit Definitions.xls." This file contains a Complete Bit Map of the ACR-MOTIONMAX System. This file is an Excel spreadsheet for your reference and is your best resource to understanding how ACR-MOTIONMAX communicates with the Parker-Acroloop Controller and AcroBasic.

"C:\Program Files\Parker\ACR-MOTIONMAX\Docs\Parameter\_Definitionst.xls" in the ACR-MOTIONMAX/Docs Sub Folder. This file describes the functions of all Parameters in the Parameters.Cfg file that ACR-MOTIONMAX uses at runtime

#### **ACR-MOTIONMAX Directory & File Structure:**

Default Location ... C:\Program Files\Parker\ACR-MOTIONMAXACR-MOTIONMAX.exeGUI Interface Program (The Graphical Operator Interface)Core.DllAPI Driven Core of ACR-MOTIONMAX (low level functions DLL File)

#### **Parameter & Log files**

| <b>Default Location</b> | n C:\Program Files\Parker\ACR-MOTIONMAX\Parfiles                       |
|-------------------------|------------------------------------------------------------------------|
| Parameters.mdb          | Contains Machine Parameters (Used by ACR-MOTIONMAX Only)               |
| Parameters.Cfg          | Contains Machine Parameters                                            |
| I/O.Cfg                 | Contains Control I/O Map                                               |
| UserDefined.Err         | Contains User Defined Error Strings                                    |
| ToolTables.Mdb          | Contains Tool Tables Database (Used by ACR-MOTIONMAX Only)             |
| Tool.tbl                | Contains Current Runtime Tool & Offset Information                     |
| ViewPorts.Cfg           | Used By DLL to Define Zooming and Viewport Options at runtime.         |
| MoveLog.txt             | Text file listing of all moves and Mcodes that ACR-MOTIONMAX executes. |
| User.txt                | Text log file of all functions that the operator does.                 |

#### **Sample Part files**

Default Location ... C:\Program Files\Parker\ACR-MOTIONMAX\Partfiles Looping.nc NestedLooping.nc NestedSubProgramming.nc SubProgramming.nc Mold.nc Pocket.nc

#### **Manuals & Reference Documents**

| Default Location C:\Program Files\Park | er\ACR-MOTIONMAX\Docs                        |
|----------------------------------------|----------------------------------------------|
| ACR-MOTIONMAX_Install_Guide.pdf        | f This Manual                                |
| Programmers Reference Manual.pdf       | G-Code Reference Manual                      |
| ControlSignalsDef.doc                  | Control Signals Reference Manual             |
| Default Bit Definitions.xls            | The ACR-MOTIONMAX I/O Map Reference          |
| MasterVectorInstructions.txt           | Servo Firmware upgrade instructions          |
| Parameter_Definitionst.XLS             | Listing of all ACR-MOTIONMAX User Parameters |
|                                        |                                              |

#### **ACR-MOTIONMAX System Setup Diagram**

#### Getting Started

#### Install AcroBasic SDK Software

Install MotionMax Software

Print Reference Manuals

Edit & Print Usert I/0 Map

Copy MotionMax AcroBasic Template Project to Acroview folder

#### Edit Acrobasic Program 0

Set Encoder Resolutions PPU Set Encoder Multipliers MULT

Download to Servo Flash

Test & Phase Basic Servo Motion

Tune Servo Drives (Set Gains)

Configure Homing Functions

Configure I/0 Bit Variable Assignments

\_\_\_\_\_

Save Setting to the Flash

#### Edit Acrobasic Program 1

|      | Edit Initialzation Code     |   |
|------|-----------------------------|---|
| Edit | ACode Eurotions M00 to M127 | - |

Edit S Code Function

Edit T Code Function

Edit Estop Function

Setup Error Msg System Strings

Test MCodes

Save Setting to the Flash

#### Edit MotiomMax Parameters.cfg

Configure #Encoder Resolutions

Configure #of Axis

**Configure Gains** 

Configure Encoder Multipliers

Setup Speeds & Acceleration/ Deceleration

Setup Jog Speeds & Acceleration/

Deceleration

Configure ToolChanger

Configure Spindle Gear Ranges

Configure Inposition Bands

Configure Axis Backlash Values

Configure Axis Travel for Graphics Display

• •

Configure Overrides

Start Using MotionMax

#### Step 1. Install the Parker-Acroloop SDK (Software Development Kit)

Install the Parker-Acroloop SDK to your PC with the CD shipped with your Controller Card. **Important!** When installing the SDK be sure to select the Type of Controller you're using.

#### Step 2. Install ACR-MOTIONMAX to your PC

Install ACR-MOTIONMAX with the Install Program. (Install\_ACR-MotionMax.exe)

**Important!** Do not attempt to run **ACR-MOTIONMAX** attached to your machine until you have completed the following tests in **AcroBasic!** 

Disconnect all ServoMotors from any leadscrews or mechanism in case of axis runaway for the initial setup phase.

- □ Test Emergency Stop Circuitry & OverTravels
- □ Emergency Stop Must Stop all Axis's & (Spindle/Laser if equipped)
- □ OverTravels Must Stop all Axis's & (Spindle/Laser if equipped)
- □ Set And Confirmed Encoder Resolutions and Multipliers
- □ Phased the Motors Directionally
- □ Set Axis Gains and can control Motors at the AcroView Command Line.
- Duplicate the Encoder PPU / Gains Setting to the Parameters.Cfg file for ACR-MOTIONMAX

#### **Important!**

When handling OverTravels, most drives have 3 enables to aid in stopping an axis, **Drive Enable**, **Forward Enable and Reverse Enable**.

Never simply cut main power to the drive in case of Emergency Stop or OverTravel. Most Drives use Regenitive braking that is disabled if you cut power to the Drives.

If you simply cut the Power to the Drives they will just coast to zero speed and may destroy an Axis. Instead of stopping the Machine in a Controlled Manner using the drives Internal Braking Power. The idea here is "If your Amp can't stop your Axis in a Controlled Manner, The Amp is to Small to Control your Axis at Full Speed Accurately".

#### **Always Wire the OverTravels & Estop System into the Drive Enables as shown.**

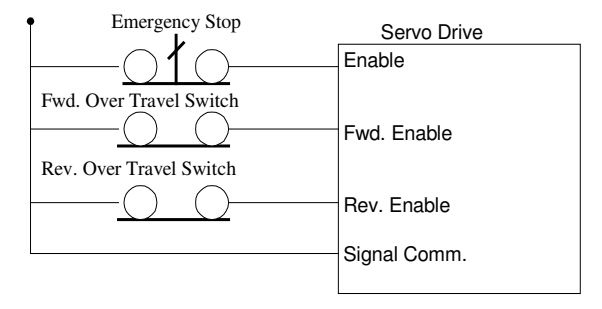

#### **Step 3. Print Reference Files**

#### Print the following 2 files for reference:

"C:\Program Files\Parker\ACR-MOTIONMAX\Docs\Default Bit Definitions.xls." This file is a Complete I/O Bit Map of the ACR-MOTIONMAX System Signal Banks. This file is an Excel spreadsheet for your reference and is your best resource to understanding how ACR-MOTIONMAX communicates with the Parker-Acroloop Controller and AcroBasic.

"C:\Program Files\Parker\ACR-MOTIONMAX\Docs\Parameter\_Definitionst.xls" in the Parker\ACR-MOTIONMAX\Docs Sub Folder. This file describes the functions of all Parameters in the Parameters.Cfg file that ACR-MOTIONMAX uses at runtime

#### Step 4. Load ACR-MOTIONMAX AcroBasic Project Template Files

□ Copy the 5 AcroBasic Template files contained in the ACR-MOTIONMAX\AcroBasic sub folder to C:\Program files\Parker\Acroloop\Acroview\Projects\Default folder. If you already have code in the AcroView default folder it will be overwritten so back it up in necessary.

#### Open AcroView and Edit Prog0

Don't Download to Card when prompted by Acroview yet. Edit Prog0 @ 6 and configure the Axis Encoder Resolutions and Multipliers Set the PPU Values (Encoder Resolution) for your application... Units = XXXX Counts per 1" of travel.

*Example:* PPU X4000 Y4000 Z4000 Mult X1 Y1 Z1

#### Step 5. Download Project to Controller Flash.

Download All AcroBasic Programs to the Servo Cards Flash and save it with (No Errors).
 Note: to enable error checking ... right click in the lower window and select "Logging". Next download the file to the card. AcroView writes a log file that resides in the AcroView folder.
 Open this file with notepad or create a shortcut to it on your desktop, as you will probably look at this file hundreds of time to check the program for errors.

When all Programs are Downloaded Error Free. Type the Following at the Command line. Flash Save ESave

#### **Step 6. Test & Phase the Motor/Encoders**

Phasing is correct when the Axis Readout Increments when moved in a positive direction on your machine. Enable your Drives manually and type the following at the Command line: While watching the Readouts on the Top Upper left of the AcroView Screen. **Repeat for All Attached Axes.** 

Prog0 X1

The X Axis Motor should move 1 inch positive, and in a direction you consider to be Forward on your Machine. If it doesn't the Motor is Out of Phase and the Mult Parameter/Encoder or DAC lines will need to be changed.

**To Change Motor Direction using Parameters:** 

| Set the MULT Parameter to -1 for the Axis | Axis0 MULT -1     |
|-------------------------------------------|-------------------|
| Reverse the Dac Gain for the Axis         | Dac0 Gain -3276.8 |

| [ | Down load Program0 again and test. |  |
|---|------------------------------------|--|
| 0 |                                    |  |

#### Step 7. Tune Axis Gains

Keys: Load Encoder Parameters in the AcroView watch window [Actual **Position**] Do a Series of moves to a safe Distance and back to Zero observing the Encoder Feed back while Setting the Gains to it finishes at +/- 1 Encoder Pulse from it Trajectory Target.

Set PGain in the AcroView Gains Parameters

PGAIN AXIS0 0.002441 (Default Value)

Set all other Gain Parameters to 0 for the axis under test.

Slowly increase PGAIN till Axis oscillates then back down till Oscillation stops and go a little extra.

Move the Axis 5 inches ... Example: X/10

Observe the Actual Encoder Position it should be Short at this point.

|                                     | -                                     |                                 | т ши 🛶        |
|-------------------------------------|---------------------------------------|---------------------------------|---------------|
| Acroview PC Bus Ver. 3.15 - Default |                                       |                                 |               |
| e Edit View Window Help             |                                       |                                 |               |
| 🖹 🚅 🐰 🍋 💼 OFFLINE 🚽 🗄               | 88                                    | Acroview - Parameters Group=hex | 30: Index=h 🖄 |
| Position:                           | Acroview - Tuning Parameters 🗵        | Axis0Axis7 Position 👻 Actual Po | sition -      |
| X 0000.0000                         |                                       | D P12290                        |               |
| 7 0000.0000<br>7 0000 0000          |                                       | 1 P12546                        | 0000.0000     |
| A 0000.0000                         | Proportional G <sub>0</sub>           | 2 P12802                        | 0000.0000     |
| C 0000.0000                         | Integral Gain 0                       | 3 P13058                        | 0000.0000     |
| Ŭ 0000.0000                         |                                       | 4 P13314                        | 0000.0000     |
| Axis Group Select                   |                                       | 5 P13570                        | 0000.0000     |
| © 0-7 C 8-15                        | Integral Delay 0                      | 6 P13826                        | 0000.0000     |
| 1203 0000.0000                      | Derivative Gailo                      | 7 P14082                        | 0000.0000     |
| Master8 Master 5 MoveCpt            | Derivative Wido                       |                                 |               |
|                                     |                                       |                                 |               |
|                                     |                                       |                                 |               |
| Axis0Axis7 Position                 | FF Acceleratio 0                      |                                 |               |
| Target Position                     | Torque Limit 0                        |                                 |               |
|                                     |                                       |                                 |               |
|                                     | Note: After entering new gain values, |                                 |               |

Next Increase IGAIN to by factors of .1 and index in the Axis to X10 and then back to X0. The Actual Position should start to get closer to the Target in the upper Top Left Readout Target.

Next Increase ILIMIT to by factors of .1 and index in the Axis to X10 and then back to X0. The Actual Position should start to get to +/-1 Counts of the Target in the upper Top Left Readout Target.

Next Increase DGAIN in small increments to dampen the move if it is slamming into position. Note: XY Systems must have the Gains Set Exactly the Same for Coordinated Motion to be precise.

The Preceding is a general format for tuning and not by any means the only way to tune an axis.

#### **Repeat For All Attached Axes'.**

# **Step 8. Update ACR-MOTIONMAX Parameters with the Current PPU / Gains Settings**

ACR-MOTIONMAX uses the following text file for its parameters. **"C:\Program Files\Parker\ACR-MOTIONMAX\Parfiles\Parameters.Cfg".** Open this file with Notepad and edit the following 2 Sections

1). Edit "SystemResolution" Values to be the same as the PPU Value you have in Program 0. This value must be in Pulses per Inch/Millimeter of Axis Travel.

#### [SystemResolution]

0PulsesPerUnit=4000 1PulsesPerUnit=4000 2PulsesPerUnit=4000 3PulsesPerUnit=0 4PulsesPerUnit=0 5PulsesPerUnit=4096 6PulsesPerUnit=0 7PulsesPerUnit=0

**2). Edit "Gain" Values to be the same as the Gains values you have in AcroView for all Axes. Note:** Make sure you Edit the gains for all attached axes you will be using for you application.

 [Gains0]
 Axis0 Gains Sample Values

 PGAIN=0.02
 IGAIN=0.01

 ILIMIT=0.01
 IDELAY=0

 DGAIN=0.000001
 DWIDTH=0

 FFVEL=0
 FFACC=0

 TLM=10
 TLM=10

Repeat for Gains1/Gains2/Gains3 Sections etc.

Save the File and Exit notepad.

#### **Step 9. Configure Homing Functions**

Homing is accomplished by program0 at dedicated Address that ACR-MOTIONMAX will call directly behind the scenes. The user simply inserts his actual homing code into the appropriate Function as follows.

ACR-MOTIONMAX reads the Homing Status bits to disallow other functions while homing is Active. A homing Sequence shall

- 1) Set the Axis Homing bit when started. Ex: Set 144 ... sets the Homing Active bit to ACR-MOTIONMAX.
- 2) Clear the Axis Home bit when started Ex: Clr 170 ... Clears the X home Done Bit to ACR-MOTIONMAX.
- 3) When Homing is complete ... Ex: Set 170 ... Sets the Axis Homed Bit to ACR-MOTIONMAX.

| Homming Dir een euneu Subi ounne Huuress s in Frogramo |                             |  |
|--------------------------------------------------------|-----------------------------|--|
| Function                                               | Called Address in Program 0 |  |
| Axis0 Homing "X"                                       | 100 to 199                  |  |
| Axis1 Homing "Y"                                       | 200 to 299                  |  |
| Axis2 Homing "Z"                                       | 300 to 399                  |  |
| Axis3 Homing "4 <sup>Th Axis</sup> "                   | 400 to 499                  |  |

#### Homing Direct Called Subroutine Address's in Program0

#### Homing Status Bits of the Control Signals

| Function                             | Control Signals Bit |
|--------------------------------------|---------------------|
| Homing Active Bit                    | 144                 |
| Axis0 Home Done "X"                  | 170                 |
| Axis1 Homing "Y"                     | 172                 |
| Axis2 Homing "Z"                     | 173                 |
| Axis3 Homing "4 <sup>Th Axis</sup> " | 174                 |

#### □ Axis 0 Homing Example Code:

```
REM BIT 170
              = X HOME DONE
              = X HOME LIMIT SWITCH (NORMALY Closed SWITCH)
REM BIT 15
100 SET 144: GEAR RES X: JOG RES X: vector 0:
                                             REM Set the Homing Active Control Bit
101 ACC 10
              : REM Set Acceleration ramp value
102 DEC 10
              : REM Set Deceleration ramp value
103 STP 10
              : REM Set stop ramp value
              : REM CLEAR THE X REFRENCE DONE BIT TO->CNC
104 CLR 170
105 VEL 3: CLR 2053: ROV 1: FOV 1
                                    : REM Set velocity toward home switch
106 INT -15 X (100,0)
                      : REM *START MOVING TILL LIMIT SW. GOES
107 INH -516
109 VEL .2
                      : REM
130 INT 15 X (-12,0)
                      : REM *GO TILL OFF LIMIT SWITCH AND STOP
131 INH -516
140 VEL .25
                      : REM *SET VEL TO SEEK THE MARKER PULSE
141 JOG RES X
                      : REM *Initiate a marker seek operation AND ZERO CONTROLLER
145 MSEEK X (-12,0)
                      : REM *MARKER FOUND, ZERO X POS REGISTERS
151 RES X
                      : REM *MAKE CURRENT X POS ZERO
153 REN X
154 VEL 1: MOV X -. 5
                      : REM THIS ISTHE HOME OFFSET VALUE
155 INH -516
                      : REM WAIT FOR MOTION TO STOP
156 JOG RES X: RES X: REN X
                             : REM ZERO POSITION TO ABS 0
```

| Step 10. Configu      | re I/0 Labels for ACR-MOTIONMAX Diagnostics                 |
|-----------------------|-------------------------------------------------------------|
| 199 GOTO 10000        | : REM EXIT PROGRAM 0                                        |
| 185 CLR 144: SET 2053 | : REM Clear the Homing Active Control bit                   |
| 180 SET 170           | : REM SET X REFRENCE DONE BIT TO->CNC (!! HOME NOW DONE !!) |
| 157 MOV X 0           | : REM SET 0 AS TARGET and Zero Readout                      |

Open the file "C:\Program Files\Parker\ACR-MOTIONMAX\Parfiles\IO.Cfg".

This File is used for the ACR-MOTIONMAX Diagnostics Feature, it allows the user to Define their i/o for viewing in ACR-MOTIONMAX Diagnostics. Fill in the Values to Right of the Equals Sign Only! Do not edit anything to the Left of the Equals Sign.

□ Edit these sections to Create Labels for your I/O in ACR-MOTIONMAX Diagnostics.

#### **IO.Cfg File Excerpt:**

#### [CncInputsConfig]

INP0 =Reset PB ← INP1 =Feedhold PB INP2 =Cycle Start PB INP3 =Estop PB ↓ INP63 = Open Input

#### [CncOutputsConfig]

| Out0   | =PC On Lamp       |
|--------|-------------------|
| Out1   | =Cycle Start Lamp |
| Out2   | =Feed Hold Lamp   |
| Out3   | =Reset Lamp       |
| ↓<br>▼ |                   |
| Out63  | = Open Output     |

#### **Step 11. Edit the Control Initialization Subroutine**

When Program 1 starts, it looks at the **Control Signal bit 145** (**Control Initialized**) to see if the machine has been initialized. If this Bit = 0 Program 0 will call the Subroutine at Line 3000 and set the bit when it Exits.

The User should place any initialization Code in this function to tell ACR-MOTIONMAX the Machine is Ready to Run. As the Diagram below shows the program will not start until the following 2 conditions are met.

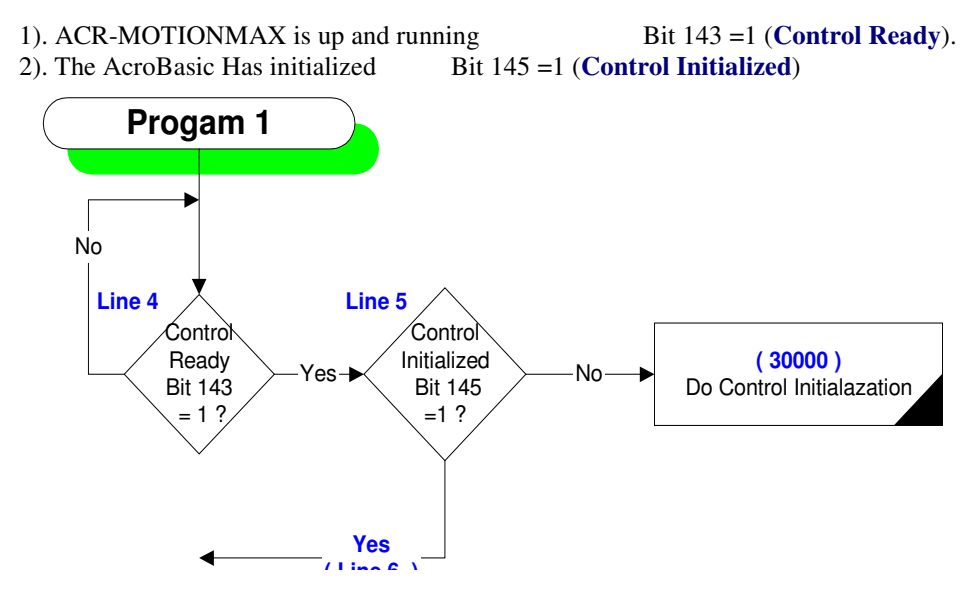

#### **Example:**

30000 SET OUTSpindleReady: PON 30001 SET OUTDrivesReady 30002 SET OUTSpindleEStop: P6480= 0: AXIS5 OFF: CLR 190 30003 SET CTLInitialization

# ▲ Insert Your Machine Initialization Code Here

30086 CLR 170: CLR 171: CLR 172: CLR 173: CLR 174: CLR 175: Rem Clear Strobes & Done bits 30087 P4156= 0: P4157= 0: P4158= 0: P4159= 0: REM CLR MCODES 30088 SET CTLMDone: SET CTLSDone: SET CTLTDone: CLR CTLMStrobe: P10= 0 30089 CLR CTLSStrobe: CLR CTLTStrobe: CLR CTLUserErrorReq 30090 RETURN

#### Step 12. Edit the M Code Functions

ACR-MOTIONMAX is set up to Provide 128 User definable MCodes. They are set By ACR-MOTIONMAX via the MCode bits Bank of Signals (Bits 1920-2047)

When ACR-MOTIONMAX encounters A MCode it Parses the Code and sets a corresponding Bit of the MCode Signals to Tell AcroBasic which Subroutine to Call.

For Example M00 = Bit 1920 ... Bit 1921 = M01 and so on.

Also ACR-MOTIONMAX will set the MStrobe Bit (Bit 150).

Program 1 will see the Strobe Signal = 1 and Parse the MCode Bit and call the proper subroutine to execute the desired MCode Function.

#### **Rules of operation:**

- □ All MCode functions are executed at Dedicated Address of **Program 1** Starting at Address 1000.
- □ All MCode functions are called from the MCode Parsing function Starting at line 11.
- □ The Template Provides **128 MCode Subroutines**.
- □ These subroutines are 50 lines long.
- Do not Exceed this limit of 50 lines or the parser will call the wrong function.

#### For Example: M00 subroutine is at Address 1000 to 1049 as shown in the Code Below.

REM ~ M00 1000 CLR CTLInCycle: REM Set program stop 1001 GOSUB 40500 :REM CLEANUP MCODES 1049 RETURN

REM ~ M01 1050 IF (CTLOptStopActive) THEN CLR CTLInCycle: REM set optional program stop if active 1096 GOSUB 40500: REM CLEANUP MCODES 1099 RETURN

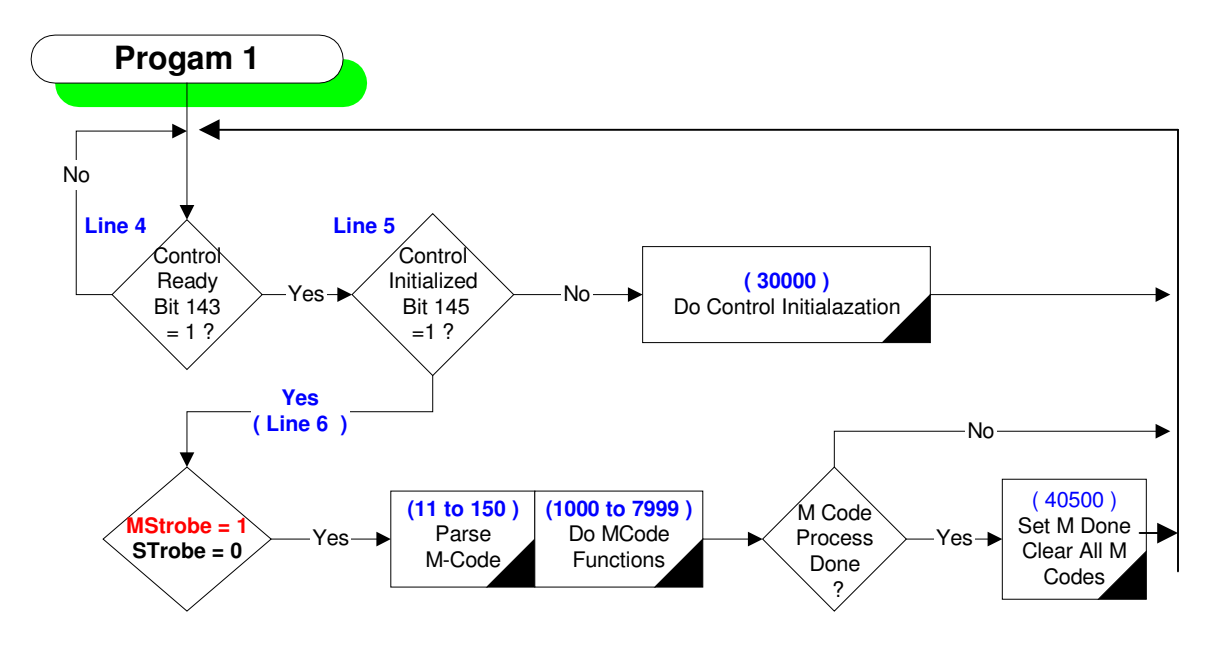

#### Step 13. Editing the S Code Function

When ACR-MOTIONMAX Encounters a SCode ... Example: **S2000**. It will do the following Steps.

1). Check if the Requested Spindle Speed is different from the Current Spindle Speed.

2). If it is it then checks if the Speed is within the current Gear Range as defined in the Parameters.

3). If the new Speed requires a different Gear, ACR-MOTIONMAX will set the Binary code of the Gear Range to be in.

4). If Gear Change is Required then the AcroBasic shall stop the spindle and switch to the new Gear Range.
5). If the spindle was previously running (SpindleRunning Bit 190 =1) then the function will restart the spindle and wait till its running at the commanded speed.

6). If the spindle wasn't previously running (**SpindleRunning Bit 190 =0**) the function should write the Dac value but not restart the spindle.

7). The function then Clears the S Strobe and sets the S Done bits to Signal ACR-MOTIONMAX to continue.

#### Parameters Gear Range Section of the Parameters File

[SpindleOptions] SpindleGears=3 SpindleMaxRPMGearRange0=1000 SpindleMaxRPMGearRange1=2000 SpindleMaxRPMGearRange2=4000 SpindleMaxRPMGearRange3=4000

#### **Control Signals used with S Codes:**

| S Strobe                 | Bit 151 | Set by ACR-MOTIONMAX to Trigger the SCode             |
|--------------------------|---------|-------------------------------------------------------|
|                          |         | Handler Function                                      |
| S Done                   | Bit 148 | Set by AcroBasic when S function is completed         |
| SpindleRunning           | Bit 190 | Tells AcroBasic if spindle was Previously Running     |
| GearChangeActive         | Bit 176 | Set in AcroBasic to Signal a Gear change is occurring |
| GearRangeBit0            | Bit 177 | LSB of 3 bit Binary code of Gear Range                |
| GearRangeBit1            | Bit 178 | Binary code of Gear Range                             |
| GearRangeBit2            | Bit 179 | MSB of 3 bit Binary code of Gear Range                |
| Axis5 Dac (Spindle Axis) | P6480   | ACR-MOTIONMAX Writes this as the Spindle              |
|                          |         | Speed                                                 |

REM \*\*\* S Strobe Sub \*\*\*

REM \*\*\*\*\*\*\*\*\*\*\*\*\*\*\*\*\*

8000 IF (NOT CTLMDone) THEN GOTO 8990

8010 IF (NOT CTLTDone) THEN GOTO 8990

8011 IF (CTLTStrobe) THEN GOTO 8990

**REM ~ STORE D/A, CLR SPINDLE ORIENTED SIGNAL, SAVE STATE OF SFWD/SREV** 8013 P3 =P6480: P4= OUTSpindleForward: P5= OUTSpindleReverse: AXIS5 OFF

Insert Your S Code & Gear Change Logic Code Here ▼

REM IF SPINDLE WAS RUNNING, RESTORE D/A AND DIRECTIONS & WAIT FOR UPTOSPEED 8351 IF (BIT 190) THEN P6480= P3: OUTSpindleForward= P4: OUTSpindleReverse= P5: INH 259: GOTO 8420 REM ~ ELSE CLR FWD & REV ENABLES & reset D/A

8352 OUTSpindleForward: OUTSpindleReverse: P6480= P3 REM ~CLEAN UP

8420 SET CTLSDone: CLR 183 : REM Set SDONE, clear spindle oriented bit

| 8430 CLR CTLSStrobe       | : REM Clear SSTROBE                     |
|---------------------------|-----------------------------------------|
| 8440 CLR CTLGearChgActive | : REM Clear the Gear Change Request bit |
| 8990 RETURN               |                                         |

#### Step 14. Edit the T Code Function

ACR-MOTIONMAX Handles Tool Codes by loading the AcroBasic **Counter 7 (P6775)** with the Requested Tool number. If The Requested Tool is different From the Current then ACR-MOTIONMAX will Set the ToolChangeRequest bit (159) to tell the ToolChange function to effect a Tool Change.

ACR-MOTIONMAX is designed to accommodate 3 types of tool Changers: Type 1) Basic Knee Mill with no Tool Changer Type 2) Standard Tool arm No Pre-Stage Arm Type 3) Pre Staging with Virtual Tool Lookup

If using a Type 1 note: You must post a User Message to the system from inside the T Strobe Handler that prompts the Machine Operator to "Please Change to Tool Number". **See Error Message System** ACR-MOTIONMAX will see that a Tool change is in progress and will append the new Tool number to the end of your Message, with a "**Press Ok to continue**". This allows you to Change tools even though you have no tool changer ... except for the machine operator.

**Type 2 & 3** are handled by ACR-MOTIONMAX, all the machine builder needs to do is write his M06 Code and T Code Handler.

| T Strobe                        | Bit 152 | Set by ACR-MOTIONMAX to trigger Tcode Handler      |
|---------------------------------|---------|----------------------------------------------------|
|                                 |         | function                                           |
| T Done                          | Bit 149 | Cleared by AcroBasic when ToolChange is Done       |
| ToolChangeRequest               | Bit 159 | Set by ACR-MOTIONMAX to Indicate a Tool            |
|                                 |         | Change is Required                                 |
| RequestedToolPositon            | P6775   | Loaded by ACR-MOTIONMAX with the Target in         |
|                                 |         | Pockets                                            |
| CurrentToolPosition in Magazine | P6759   | Holds the Current Magazine Position in Pockets     |
| TooChangeDone                   | Bit 154 | Set by AcroBasic to signal Tool Change Completion  |
| ToolChangeActive                | Bit 153 | Set by AcroBasic to Signal Tool Change in progress |

### Note: M06 TXX Code ACR-MOTIONMAX will Set the M6 code first then the Tcode to allow the M6 to Be processed first. See M06 function for Details and logic.

The Main purpose of the Tcode is to Rotate the Magazine to the New Tool Pocket for Changing to the Spindle.

Example: This example is using the Type3 ToolChanger (Virtual Pockets with Pre-Stage arm)

9000 IF (NOT INPConsoleEstop OR INPResetButton) THEN GOTO 10000
9001 IF (CTLMagRefDone) THEN GOTO 9020
9010 IF (NOT CTLMagRefDone) THEN SET OUTRotateMagazine: SET 152: CLR 149
9011 IF (INPMagazineHome) THEN P6759= 1: SET CTLMagRefDone
9012 CLR OUTRotateMagazine: DWL 1
9012 GOTO 9390

9020 SET OUTRotateMagazine: SET 156: SET 152: CLR 149
9025 IF (P6759 <> P6775) THEN SET OUTRotateMagazine: GOTO 9390
9027 CLR OUTRotateMagazine
9326 CLR CTLTStrobe
9328 CLR OUTRotateMagazine

9330 SET CTLTDone: REM Set TDone 9390 RETURN

#### **Step 15. Edit the Emergency Stop Function**

This Subroutine is called by the **General Handler of Program 1**, Line 10000 & 10012 when the Estop Button is Pressed.

□ KeyBit = Estop (Bit 129) of the Control Signals

The ACR-MOTIONMAX GUI uses this signal for Emergency Stop Status display to the Operator

If this bit = 1 then the Emergency Stop Indicator at the bottom of ACR-MOTIONMAX will blink.

If this bit = 0 then the Emergency Stop Indicator at the bottom of ACR-MOTIONMAX will clear.

**Program1:** 

**REM ~ Set EMERGENCY STOP** 10000 IF (NOT INPConsoleEstop AND NOT CTLEStop) THEN **GOSUB 40000 REM ~ Clear EMERGENCY STOP** 10010 IF (INPConsoleEstop AND CTLEStop) THEN CLR CTLEStop: CLR 522: DWL 1

**40000** SET CTLEStop: AXIS5 OFF: P6480= 0: CLR 190: SET 523 40001 CLR 150: CLR 151: CLR 152: SET 147: SET 148: SET 149 40002 SET CTLReset: CLR CTLHomeXDone: CLR CTLHomeYDone: CLR CTLHomeZDone: CLR CTLHomeADone 40003 RES AXIS0 AXIS1 AXIS2 AXIS3 AXIS4: P10= 0 40005 P4156= 0: P4157= 0: P4158= 0: P4159= 0 40006 P10= 0 40007 CLR CTLUserErrorReq: P4156= 0: P4157= 0: P4158= 0 : P4159= 0

#### **Insert Your Emergency Stop Code Here**

40008 **RETURN** 

#### **Step 16. Configure the AcroBasic to ACR-MOTIONMAX User Error Msg. System**

**ACR-MOTIONMAX** is Capable of Posting **Error Messages** generated from **AcroBasic** using the following bits of the **Control Signals**.

| Error Message Pending | Bit 249 | Reserved (Used by DLL for G Code Error Messages )    |
|-----------------------|---------|------------------------------------------------------|
| User Error Request    | Bit 250 | Set by AcroBasic to Trigger GUI to Display ERR. MSG. |
| User Error Bit 1      | Bit 251 | LSB of binary bit code of Error messages             |
| User Error Bit 2      | Bit 253 |                                                      |
| User Error Bit 3      | Bit 254 |                                                      |
| User Error Bit 4      | Bit 255 |                                                      |
| User Error Bit 5      | Bit 256 | LSB of binary bit code of Error messages             |

#### Error System bits of the Control Signals:

ACR-MOTIONMAX Contains a Text File called UserDefinedError.txt that Contains Error Messages to be sent to the Control Display. User Error System Works by Setting the Desired User Error Code Bits, and then Setting Bit (250) User Error Request to Signal ACR-MOTIONMAX to Decode the Message.

When ACR-MOTIONMAX Finds Bit 250 =1 it will decode the 5 User Error bits and Display the Message on the ACR-MOTIONMAX Screen with and OK button. Next the user must acknowledge the Error by pressing OK. When the User Presses OK, ACR-MOTIONMAX will clear the Error Request Bit 250. If another error is pending it will be displayed.

#### Example: To set A lube Alarm

The Lube Alarm Message is at Position 3 in our file, so we need to set the Error Bit Code to Binary 3 as shown.

| Set 251: Set 252 | : Rem Set Error Pointer to Message 3         |
|------------------|----------------------------------------------|
| Set 250          | : Rem Trigger GUI to Display Error Message 3 |

Note: UserDefinedError.err found in C:\Program Files\ACR-MOTIONMAX/Parfiles\UserDefinedError.txt

#### Sample UserDefinedError.txt for reference

User ALARM: Spindle Chiller Fault! Please check. User ALARM: Low or No Air Pressure! CNC can't run without 60psi min. User Alarm: Lube Level Low! User ALARM: Z Not @ T-Change Position for Pending M6

#### Step 17. Configure Valid Mcodes List for ACR-MOTIONMAX

Mcodes Are Validated in ACR-MOTIONMAX to prevent erroneous Mcodes from running in a G Code Program.

All Valid Mcodes must be Edited/Set in the Parameters [MCodes] section of the Parameters.Cfg file.

#### Set to 1 to enable Mcode ... Set to 0 to disable Mcode

**Enter Mcode Description** Sample Parameters.Cfg file [MCodes] M0=1 DESC0=OPTIONAL PROGRAM STOP M1=1 DESC1=PROGRAM STOP M2=1 DESC2=PROGRAM STOP M3=1 DESC3=SPINDLE FWD M4=1 DESC4=SPINDLE REV M5=1 DESC5=SPINDLE STOP M6=1 DESC6=TOOL CHANGE M7=0 DESC7= M8=1 DESC8=COOLANT ON M9=1 DESC9=COOLANT OFF M126=1

DESC126=TURN ON TAPPING MODE M127=1 DESC127=TURN OFF TAPPING MODE

**Important:** if ACR-MOTIONMAX encounters an invalid Mcode in a G Code program an **Error will be displayed as to which Mcode is invalid**. A Gcode program must contain all valid MCodes to be run.

#### Step 18. Configure Key ACR-MOTIONMAX Parameters

ACR-MOTIONMAX uses a File for all Machine Parameters... Filename Parameters.Cfg For Initial Start Up several key parameters Sections need editing. The Following is a list of the key parameters needed to initially get ACR-MOTIONMAX up and running. After completing the edits save the file and Start ACR-MOTIONMAX for the first time.

#### Section Name

| [CNC_CONFIG]     | Description                                 | Default |
|------------------|---------------------------------------------|---------|
| Mill=1           | Set to 1 for Mill or 0 for Lathe            | 1       |
| NumberOfAxis=3   | Sets the Number of Axis ACR-MOTIONMAX is to | 3       |
|                  | Control                                     |         |
| InchMetricMode=1 | Set to 1 Inch or 0 for Metric               | 1       |

| [SoftwareOptions]       |                                                    | Default   |
|-------------------------|----------------------------------------------------|-----------|
| AxesDisplayOn=1,1,1,0,0 | Set to 1 to Make Axis Visible in ACR-<br>MOTIONMAX | 1,1,1,0,0 |
| AxisDesignation0=X      | Axis Letter                                        | Х         |
| AxisDesignation1=Y      | Axis Letter                                        | Y         |
| AxisDesignation2=Z      | Axis Letter                                        | Z         |
| AxisDesignation3=C      | Axis Letter                                        | В         |

| [SoftwareOptions]                |                                                                                                    | Default   |
|----------------------------------|----------------------------------------------------------------------------------------------------|-----------|
| AxesDisplayOn=1,1,1,0,0          | Set to 1 to Make Axis Visible in ACR-<br>MOTIONMAX                                                                                  | 1,1,1,0,0 |
| AxisDesignation0=X               | Axis Letter                                                                                                    | Х         |
| AxisDesignation1=Y               | Axis Letter                                                                                                    | Y         |
| AxisDesignation2=Z               | Axis Letter                                                                                                    | Z         |
| AxisDesignation3=C               | Axis Letter                                                                                                    | В         |
| UseADCChanelForOverrides=0       | Specifies to Control System that<br>Overrides are Derived From the ADC<br>channels                                                  | 0         |
| RapidOverrideMax=100             | Sets the Max that the Override can be set to                                                                                        | 100       |
| FeedrateOverrideMax=200          |                                                                                                    | 200       |
| SpindleSpeedOverrideMax=150      |                                                                                                    | 150       |
| RapidOverridePotVoltage=5        | Specifies to Control Max DC Voltage<br>Derived From the ADC channels                                                                | 5         |
| FeedrateOverridePotVoltage=5     |                                                                                                    | 5         |
| SpindleSpeedOverridePotVoltage=5 |                                                                                                    | 5         |
| FeedOverrideType=98              | Specifies the Type of Override used<br>0=Analog POT 1=4bit POT 98=Use<br>Screen Sliders Only 99=Hardcode to<br>Overrides Max values | 98        |
| RapidOverrideType=98             |                                                                                                    | 98        |
| SpindleOverrideType=98           |                                                                                                    | 98        |
| MachineXLength=60                | Set X Length of your Machine Travel                                                                                                 | 24        |
| MachineYLength=30                | Set Y Length of your Machine Travel                                                                                                 | 24        |
| MachineZLength=30                | Set Z Length of your Machine Travel                                                                                                 | 24        |

| [SpindleOptions]             | Parameter Description                                     | Default |
|------------------------------|-----------------------------------------------------------|---------|
| SpindleEncoderInstalled=0    | Set to 1 if Spindle Encoder Equipped                      | 0       |
| SpindleDAMaxVoltage=9        | Max Voltage for controller to Output to<br>spindle Drive  | 9       |
| RigidTappingInstalled=0      | Set to 1 if Machine Has Spindle Encoder for Rigid Tapping | 0       |
| OrientBeforeTap=1            | Set to 1 to Force an M19 on every Tap<br>Cycle            | 1       |
| SpindleGears=2               | Set to The Number of Gears on the Spindle                 | 2       |
| SpindleMaxRPMGearRange0=1050 | Sets Max. Speed of Gear Range                             | 1000    |
| SpindleMaxRPMGearRange1=4100 | Sets Max. Speed of Gear Range                             | 4000    |
| SpindleMaxRPMGearRange2=4100 | Sets Max. Speed of Gear Range                             | 4000    |
| SpindleMaxRPMGearRange3=4100 | Sets Max. Speed of Gear Range                             | 4000    |

| [ToolChanger]          | Parameter Description                                                           | Default |
|------------------------|---------------------------------------------------------------------------------|---------|
|                        |                                                                                 |         |
| ChangerInstalled=0     | Specifies that Machine is Equipped with a<br>ToolChanger                        | 0       |
| NumberOfToolPockets=24 | Specifies Total Number of Pockets in Magazine                                   | 24      |
| BiDirectionaMagazine=0 | Set to 1 if Magazine is Bi-directional Used for<br>Shortest Path to Tool Lookup | 0       |
| VirtualPockets=0       | Set to 1 for Virtual Tool Pocket Lookup Strategy<br>Type                        | 0       |

| [Speeds]        | Parameter Description                           | Default |
|-----------------|-------------------------------------------------|---------|
| Acceleration=10 | Sets Machine Acceleration                       | 10      |
| Deceleration=10 | Set the Same as Acceleration                    | 10      |
| Velocity=450    | Sets Machine Max Speed in inches per min.       | 400     |
| Stp=10          | Set the Same as Acceleration (For Trap Profile) | 10      |

| [JogSpeeds]     | Parameter Description        | Default |
|-----------------|------------------------------|---------|
|                 |                              |         |
| Acceleration=1  | Sets Machine Acceleration    | 1       |
| Deceleration=1  | Set the Same as Acceleration | 1       |
| Velocity=100    | Sets Normal Jog Speeds       | 100     |
| Stp=1           | Set the Same as Acceleration | 1       |
| [FastJogSpeeds] | Parameter Description        | Default |
| Acceleration=1  | Sets Machine Acceleration    | 1       |
| Deceleration=1  | Set the Same as Acceleration | 1       |

#### **ACR-MOTIONMAX Installation Guide**

| Velocity=150 | Sets Fast Jog Speeds         | 150 |
|--------------|------------------------------|-----|
| Stp=1        | Set the Same as Acceleration | 1   |

#### **Step 19) Configure the Overrides**

Note: These Parameters are set from Parameters Section [SoftwareOptions]

#### To Configure for Type 0 Override (Using Analog 10k Pot's on Control Panel)

- 1. Set UseADCChanelForOverrides = 1
- 2. Set all 3 Override Types to = 0
- 3. Set all 3Max Override Value Parameters
- 4. Set all 3 OverridePotMaxVoltage Parameters

#### To Configure for Type 1 Override (Using Digital 4 Bit Pots on Control Panel)

- 1. Set UseADCChanelForOverrides = 0
- 2. Set All 3 Override Types to = 1
- 3. Set Max Override Value Parameters
- 4. Write code in AcroBasic that Sets the Digital\_OVR bits of the Control Signals when digital pots are rotated.

#### (Default Mode)

#### To Configure for Type 98 Override (Using VB Screen sliders Exclusively for Overrides)

- 1. Set UseADCChanelForOverrides = 0
- 2. Set All 3 Override Types to = 98
- 3. Set Max Override Value Parameters

#### To Configure for Type 99 Override (Hardcode Overrides to Max Values)

- 1. Set UseADCChanelForOverrides = 0
- 2. Set All 3 Override Types to = 99
- 3. Set Max Override Value Parameters (These Values will Be Constant for the Overrides)

#### Step 20. Starting ACR-MOTIONMAX for the First Time

#### When ACR-MOTIONMAX starts it will display several messages as follows:

**Card not found** ... this happens is if no Servo Controller is found in the PC, the software will still run but motion is not possible.

**Parameter Error "Parameter XXX Has Failed"** ... a parameter has failed its type check.... Edit the Parameters.Cfg file to correct and try again.

#### Demo Version you have XX Days to register this software. ... This is normal, ACR-

MOTIONMAX is shipped as a Demo Version that the User will Call Axuim controls to Register it for unlimited use. If you don't Register ACR-MOTIONMAX it will disable at the end of its **Term of Demo**.

**Demo Version has expired**. ... This means the **Demo has expired** and the software is unusable. You must Call Axuim controls to Register it for unlimited use. If you don't Register ACR-MOTIONMAX it will disable at the end of its Term of Demo.

#### Important

To Register the Software Goto the "Help" PullDown Menu and select the Register Software option.

This will display a Dialog with a Code number. Call or email Parker-Hannifin with this Code Number to Unlock your Demo Version or Enable new Features as you purchase them.

#### **Running ACR-MOTIONMAX for the First Time**

#### Step 1) Test Jogging

Release Estop and select Jog Mode and Jog all Axis + and minus to confirm Machine Axis Operation.

#### Step 2) Test Homing

Home each individual Axis first before selecting HomeAll. This confirms that the homing functions are working correctly. Close the Jog Screen.

#### Step 3) Test Inputs and Outputs in Diagnostics

Select **Diagnostics mode** and Set and clear each Output to confirm outputs operation using the On off buttons in the upper left of the Diagnostics Screen. Also watch and confirm the associated Inputs as the Outputs are toggled for correctness.

#### Step 4) Select MDI Mode Test Mcodes

Enter some basic Mcodes such as M08 (Coolant On) and M09 Coolant Off. This will test your AcroBasic Mcode functions. Correct Errors as required and try again. **Remember ACR-MOTIONMAX must be closed to Open Acroview.** 

#### Step 5) Test Basic G Code Motion from MDI Mode Screen G0 & G01

Enter the Following in the MDI Screen command line:

**G01 X5 F10** ... Press Enter ... the axis should move to X5 at a **feedrate of 10 inches per min**. **G00 X0** ... Press Enter the X axis should **Rapid** to X0 at the Feedrate specified in the **Speeds Parameter Velocity** (This is the **Rapid and Max Feedrate for all Axis**)

### Appendix A. ACR-MOTIONMAX Parameters

#### This is the Complete Parameter List for reference.

| [CNC_CONFIG]                                                  | Description                                                          | Default                                             |  |
|---------------------------------------------------------------|----------------------------------------------------------------------|-----------------------------------------------------|--|
|                                                               |                                                                      |                                                     |  |
| ParameterPassword=CNC                                         | Used for Parameter & Diagnostics Password                            | CNC                                                 |  |
| Mill=1                                                        | Set to 1 for Mill or 0 for Lathe                                     | 1                                                   |  |
| NumberOfAxis=3                                                | Sets the Number of Axis ACR-MOTIONMAX is to<br>Control               | 3                                                   |  |
| InchMetricMode=1                                              | Set to 1 Inch or 0 for Metric                                        | 1                                                   |  |
| HandWheelInstalled=0                                          | Set to 1 in using Remote Pendant                                     | 0                                                   |  |
| UserEditorPath=notepad.e<br>xe                                | Pointer to the User configurable Editor Path                         |                                                     |  |
| ConversationalProgPath=n otepad.exe                           | Pointer to the User configurable Cam Program Path                    | notepad.exe                                         |  |
| AbsoluteArcCenters=1                                          | Set to 1 if using ABS Arc Centers else set to 1 for incremental      | 1                                                   |  |
| PartFilesPath=C:\Program<br>Files\ACR-<br>MOTIONMAX\Partfiles | Pointer to Partfiles Folder used by ACR-<br>MOTIONMAX                | C:\Program<br>Files\ACR-<br>MOTIONMA<br>X\Partfiles |  |
| LastFile=                                                     | Pointer to the Last File Opened by ACR-<br>MOTIONMAX                 |                                                     |  |
| OpenProgWithLastFile=0                                        | Set to 1 to Force ACR-MOTIONMAX to Auto Load the last opened Program | 0                                                   |  |
| DefaultFileExt=ALL                                            | Sets the Default file extension to use in Browser window             | ALL                                                 |  |
| [SoftwareOntions]                                             |                                                                      |                                                     |  |
| AxesDisplayOn=1,1,1,0,0                                       | Set to 1 to Make Axis Visible in ACR-MOTIONMAX                       | 1.1.1.0.0                                           |  |
| AxisDesignation0=X                                            | Axis Letter                                                          | X                                                   |  |
| AxisDesignation1=Y                                            | Axis Letter                                                          | Ý                                                   |  |
| AxisDesignation2=Z                                            | Axis Letter                                                          | Z                                                   |  |
| AxisDesignation3=C                                            | Axis Letter                                                          | В                                                   |  |
| AxisDesignation4=B                                            | Axis Letter (not used)                                               |                                                     |  |
| AxisDesignation5=S                                            | Axis Letter (not used)                                               |                                                     |  |
| ExactStopRequired=0                                           | Forces Control to Stop Moton at End of Every Rapid Move              | Rapid 0                                             |  |
| UseADCChanelForOverrid                                        | Specifies to Control System that Overrides are                       | 0                                                   |  |
| es=0                                                          | Derived From the ADC channels                                        |                                                     |  |
| RapidOverrideMax=100                                          | Sets the Max that the Override can be set to                         | 100                                                 |  |
| FeedrateOverrideMax=200                                       | Sets the Max that the Override can be set to                         | 200                                                 |  |
| SpindleSpeedOverrideMax<br>=150                               | Sets the Max that the Override can be set to                         | 150                                                 |  |
| RapidOverridePotVoltage=<br>5                                 | Specifies to Control Max DC Voltage Derived From the ADC channels    | 5                                                   |  |
| FeedrateOverridePotVoltag<br>e=5                              |                                                                      | 5                                                   |  |
| SpindleSpeedOverridePotV<br>oltage=5                          |                                                                      | 5                                                   |  |

| RemoveRapidRotMove=0               | Set to Remove Rapid Rotary Moves (Makes All<br>Rapids Feed moves @ max feed)                                                     |       |
|------------------------------------|----------------------------------------------------------------------------------------------------|-------|
| Axis4RadiusCalcMethod=1            | Sets plane to Calculate 4th axis Feedrate on<br>0=XZ 1=YZ 2=XY                                                                   | 1     |
| FeedOverrideType=98                | Specifies the Type of Override used 0=Analog POT<br>1=4bit POT 98=Use Screen Sliders Only<br>99=Hardcode to Overrides Max values | 98    |
| RapidOverrideType=98               |                                                                                                    | 98    |
| SpindleOverrideType=98             |                                                                                                    | 98    |
| MachineXLength=60                  | Set X Length of your Machine Travel                                                                                              | 30    |
| MachineYLength=30                  | Set Y Length of your Machine Travel                                                                                              | 30    |
| MachineZLength=30                  | Set Z Length of your Machine Travel                                                                                              | 30    |
| UseMachWindow=1                    | Set to 1 to use Machine Limits for graphics window                                                                               | 1     |
| CannedCycleInitialPlaneMo<br>de=98 | Set to G98                                                                                                    | 98    |
| OptimizeGCode=0                    | Turn on Arc Optimization if =1                                                                                                   | 0     |
| OptimizationDeviation=0.007        | If Arc Optimization is on, how close does the arcs follow the original code                                                      | .007  |
| CorneringCheck=0                   | Turn On Corner velocity checker. This will look for<br>sharp corners to apply a final velocity to the move.                      | 0     |
| CorneringAngle=25.0                | If Corner checking is on, this will make the final velocity 10% of the original if over this angle                               | 25.0  |
| CorneringStopAngle=50.0            | If Corner checking is on, this will make the final velocity<br>= CornerStopVelocity if over this angle                           | 50.0  |
| CornerStopVelocity=10.0            | If Corner checking is on, this will be the final velocity if<br>over the CornerStopAngle                                         | 10.0  |
| CornerAccelerationMult=.1          | If Corner checking is on, this multiplier is given to the default acceleration and used in its place if over                     | .1    |
| CornerAccelerationDist=0.12<br>5   | NOT USED                                                                                                    | 0.125 |
| CoreCheckSWK=0                     | Intentionally left Blank                                                                                                    | 0     |
| [SpindleOptions]                   |                                                                                                    |       |
| SpindleEncoderInstalled=0          |                                                                                                    | 0     |
| SpindleDAMaxVoltage=9              | Max Voltage for controller to Output to spindle Drive                                                                            | 9     |
| RigidTappingInstalled=0            | Set to 1 if Machine Has Spindle Encoder for Rigid                                                                                | 0     |
| OrientBeforeTap=1                  | Set to 1 to Force an M19 on every Tap Cycle                                                                                      | 1     |
| SpindleGears=2                     | Set to The Number of Gears on the Spindle                                                                                        | 2     |
| SpindleMaxRPMGearRang<br>e0=1050   | Sets Max. Speed of Gear Range                                                                                                    | 1000  |
| SpindleMaxRPMGearRang<br>e1=4100   | Sets Max. Speed of Gear Range                                                                                                    | 4000  |
| SpindleMaxRPMGearRang<br>e2=4100   | g Sets Max. Speed of Gear Range 4000                                                                                             |       |
| SpindleMaxRPMGearRang<br>e3=4100   | g Sets Max. Speed of Gear Range 4000                                                                                             |       |
| SpindleFwdVoltage=1                | Specifies to ACR-MOTIONMAX to Invert Spindle voltage for M03 if = 0                                                              |       |
| SpindleRevVoltage=1                | Specifies to ACR-MOTIONMAX to Invert Spindle voltage for M04 if = 0                                                              | 1     |

| SpindleActualSpeedMult=1 | 1 Specifies a Ratio of the Analog Spindle speed feed 1                                                                                                    |     |
|--------------------------|----------------------------------------------------------------------------------------------------|-----|
|                          | back to the On screen Display                                                                                                    |     |
|                          |                                                                                                    |     |
|                          |                                                                                                    |     |
| [loolChanger]            |                                                                                                    |     |
| ChangerInstalled=0       | Specifies that Machine is Equipped with a ToolChanger                                                                                                    | 0   |
| NumberOfToolPockets=24   | Specifies Total Number of Pockets in Magazine                                                                                                    | 24  |
| BiDirectionaMagazine=0   | Set to 1 if Magazine is Bidirectional Used for<br>Shortest Path to Tool Lookup                                                                                                    | 0   |
| VirtualPockets=0         | Set to 1 Virtual Tool Pocket Lookup Stategy is<br>Desired                                                                                                    | 0   |
| CheckCurrentPocket=1     | tells the DLL to check a tool change to see if its<br>already in that tool so that it ignores the tool change<br>instruction.see if its already in that tool so that it<br>ignores the tool change instruction. Setting this to<br>=0 tells the system to always execute a tool change<br>even if it is already at that tool number.(Special<br>Feature for Customer) | 1   |
| [HomeOffsets]            |                                                                                                    |     |
| 0AxisHomeOffset=0.0      | Not Used at this Time                                                                                                    |     |
| 1AxisHomeOffset=0.0      |                                                                                                    |     |
| 2AxisHomeOffset=0.0      |                                                                                                    |     |
| 3AxisHomeOffset=0.0      |                                                                                                    |     |
| 4AxisHomeOffset=0.0      |                                                                                                    |     |
| SpindleOrientOffset=0    |                                                                                                    |     |
| [SoftLimits]             |                                                                                                    |     |
| 0PlusSoftLimit=36        | Not Used at this Time                                                                                                    |     |
| 0MinusSoftLimit=5        |                                                                                                    |     |
| 1PlusSoftLimit=24.5      |                                                                                                    |     |
| 1MinusSoftLimit=5        |                                                                                                    |     |
| 2PlusSoftLimit=12.5      |                                                                                                    |     |
| 2MinusSoftLimit=5        |                                                                                                    |     |
| 3PlusSoftLimit=3600      |                                                                                                    |     |
| 3MinusSoftLimit=-3600    |                                                                                                    |     |
| 4PlusSoftLimit=125.5     |                                                                                                    |     |
| 4MinusSoftLimit=-125.5   |                                                                                                    |     |
| [Speeds]                 |                                                                                                    |     |
| AvieMeyFeedrate 000      | Not llood at this Time                                                                                                    |     |
|                          | Not Used at this Time                                                                                                    |     |
| AxisWaxFeedrate=300      | Not Used at this Time                                                                                                    |     |
| 2AxisWaxFeedrate=300     | Not Used at this Time                                                                                                    |     |
| AvioNovEccdrate 1000     | Not Used at this Time                                                                                                    |     |
| Acceleration 10          | Not Used at this Tille                                                                                                    | 10  |
|                          | Net Lead at this Time                                                                                                    | 10  |
|                          | NUL USEU al LINS TIME                                                                                                    | 10  |
| velocity=400             | Sets waching wax Speed in Inches per min.                                                                                                    | 400 |

| Stp=10                  | Don't change this Value                                                        | 10   |
|-------------------------|--------------------------------------------------------------------------------|------|
|                         |                                                                                |      |
|                         |                                                                                |      |
| [JogSpeeds]             |                                                                                |      |
| Acceleration=1          | Not Used                                                                       | 1    |
| Deceleration=1          | Not Used                                                                       | 1    |
| Velocity=100            | Sets Normal Jog Speeds                                                         | 100  |
| Stp=1                   | Don't change this Value                                                        | 1    |
|                         |                                                                                |      |
| [FastJogSpeeds]         |                                                                                |      |
| Acceleration=1          | Not Used                                                                       | 1    |
| Deceleration=1          | Not Used                                                                       | 1    |
| Velocity=200            | Sets Fast Jog Speeds                                                           | 200  |
| Stp=1                   | Don't change this Value                                                        | 1    |
|                         |                                                                                |      |
| [SystemResolution]      |                                                                                |      |
| 0PulsesPerl Init_1000   | Encoder Pulses Per Inch of Travel                                              | 1000 |
| 1 Pulsos Port Init_4000 | Encoder Pulses Per Inch of Travel                                              | 1000 |
| 2PulsosPort Init_4000   | Encoder Pulses Per Inch of Travel                                              | 1000 |
| 2PulsesPort Init_4000   | Encoder Pulses Per Degree of Travel (Botary Axis)                              | 1000 |
| 4PulsesPort Init_4000   | Encoder Pulses Per Joch of Travel                                              | 1000 |
| 5PulsesPerl Init_4000   | Encoder Pulses Per Inch of Travel                                              | 1000 |
| 6PulsesPerl Init_0      | Encoder Pulses Per Inch of Travel                                              | 1000 |
| 7PulsesPerl Init_0      | Encoder Pulses Per Inch of Travel                                              | 1000 |
|                         |                                                                                | 1000 |
| [InPositionBand]        |                                                                                |      |
| 0AxisIPB=0.01           | Sets the tolerance(In Position Band) of a Completed                            | 0.01 |
|                         | move before another starts                                                     |      |
| 1AxisIPB=0.01           | Sets the tolerance(In Position Band) of a Completed                            | 0.01 |
|                         | move before another starts                                                     |      |
| 2AxisIPB=0.01           | Sets the tolerance(In Position Band) of a Completed move before another starts | 0.01 |
| 3AxisIPB=1              | Sets the tolerance(In Position Band) of a Completed move before another starts | 1    |
| 4AxisIPB=1              | Sets the tolerance(In Position Band) of a Completed move before another starts | 1    |
| 5AxisIPB=1              | Sets the tolerance(In Position Band) of a Completed move before another starts | 1    |
| 6AxisIPB=1000           | Sets the tolerance(In Position Band) of a Completed move before another starts | 1    |
| 7AxisIPB=1000           | Sets the tolerance(In Position Band) of a Completed                            | 1    |
|                         |                                                                                |      |
| [BackLashComp]          |                                                                                |      |
| 0AxisBackLash=0.0       | Sets Backlash Compensation for the axis                                        | 0    |
| 1AxisBackLash=0.0       | Sets Backlash Compensation for the axis                                        | 0    |
| 2AxisBackLash=0.0       | Sets Backlash Compensation for the axis                                        | 0    |
| 3AxisBackLash=0.0       | Sets Backlash Compensation for the axis                                        | 0    |
| 4AxisBackLash=0         | Sets Backlash Compensation for the axis                                        | 0    |

| 6AxisBackLash=0     | Sets Backlash Compensation for the axis | 0     |
|---------------------|-----------------------------------------|-------|
| 7AxisBackLash=0     | Sets Backlash Compensation for the axis | 0     |
|                     |                                         |       |
|                     |                                         |       |
| [Gains0]            |                                         |       |
| PGAIN=00.001        | Proportional Gain                       | 0.002 |
| IGAIN=00.002        | Integral Gain                           | 0.002 |
| ILIMIT=00.009       | I Limit Delay                           | 0.001 |
| IDELAY=2            | I Delay                                 | 0     |
| DGAIN=0             | Derivative Gain                         | 0     |
| DWIDTH=0            | Derivative Gain Bandwidth               | 0     |
| FFVEL=0             | Feed Forward Velocity                   | 0     |
| FFACC=0             | Feed Forward Acceleration               | 0     |
| TLM=10              | Torque Limit in Volts                   | 10    |
|                     | 1                                       |       |
| [Gains1]            |                                         |       |
| PGAIN=00.001        | Proportional Gain                       | 0.002 |
| IGAIN=00.002        | Integral Gain                           | 0.002 |
| ILIMIT=00.009       | I Limit Delay                           | 0.001 |
| IDELAY=2            | I Delay                                 | 0     |
| DGAIN=0             | Derivative Gain                         | 0     |
| DWIDTH=0            | Derivative Gain Bandwidth               | 0     |
| FFVEL=0             | Feed Forward Velocity                   | 0     |
| FFACC=0             | Feed Forward Acceleration               | 0     |
| TLM=10              | Torque Limit in Volts                   | 10    |
|                     | •                                       |       |
| [Gains2]            |                                         |       |
| PGAIN=0.00165       | Proportional Gain                       | 0.002 |
| IGAIN=0.045         | Integral Gain                           | 0.002 |
| ILIMIT=0.05         | I Limit Delay                           | 0.001 |
| IDELAY=.01          | I Delay                                 | 0     |
| DGAIN=0             | Derivative Gain                         | 0     |
| DWIDTH=0            | Derivative Gain Bandwidth               | 0     |
| FFVEL=0             | Feed Forward Velocity                   | 0     |
| FFACC=0             | Feed Forward Acceleration               | 0     |
| TLM=10              | Torque Limit in Volts                   | 10    |
|                     |                                         |       |
|                     |                                         |       |
| [Gains3]            |                                         |       |
| PGAIN=0.002441406   | Proportional Gain                       | 0.002 |
| IGAIN=0.001         | Integral Gain                           | 0.002 |
| ILIMIT=0.001        | I Limit Delay                           | 0.001 |
| IDELAY=00.000000000 | I Delay                                 | 0     |
| DGAIN=00.00000000   | Derivative Gain                         | 0     |
| DWIDTH=00.00000000  | Derivative Gain Bandwidth               | 0     |
| FFVEL=00.00000000   | Feed Forward Velocity                   | 0     |
| FFACC=00.00000000   | Feed Forward Acceleration               | 0     |
| TLM=10.00000000     |                                         |       |
|                     |                                         |       |
| [Gains4]            |                                         |       |

#### **ACR-MOTIONMAX Installation Guide**

| PGAIN=00 002441406                            | Proportional Gain                  | 0.002 |
|-----------------------------------------------|------------------------------------|-------|
| IGAIN=00.00000000                             | Integral Gain                      | 0.002 |
| II IMIT=00.0000000000000000000000000000000000 |                                    | 0.001 |
| IDELAY=00.00000000                            | I Delay                            | 0     |
| DGAIN=00.000000000                            | Derivative Gain                    | 0     |
| DWIDTH-00.000000000                           | Derivative Gain Bandwidth          | 0     |
| EEVEL -00 00000000                            | Feed Forward Velocity              | 0     |
| FFACC-00.00000000                             | Feed Forward Acceleration          | 0     |
| TLM-10.00000000                               | Torque Limit in Volts              | 10    |
| 1 EM= 10.000000000                            |                                    | 10    |
| Spindle Axis [Gains5]                         |                                    |       |
| PGAIN=0.0004                                  | Proportional Gain                  | 0.002 |
| IGAIN = 2.0                                   | Integral Gain                      | 0.002 |
| II IMIT = 0.009                               |                                    | 0.002 |
|                                               | I Delay                            | 0.001 |
| DGAIN-0.00005                                 | Derivative Gain                    | 0     |
| DWIDTH=0.0001                                 | Derivative Gain Bandwidth          | 0     |
| FEVEL-0                                       | Feed Forward Velocity              | 0     |
| FFACC-0                                       | Feed Forward Acceleration          | 0     |
| TLM-10.00000000                               | Torque Limit in Volts              | 10    |
| 1 EM= 10.000000000                            |                                    | 10    |
| [Gains6]                                      |                                    |       |
| PGAIN-00 002441406                            | Proportional Gain                  | 0.002 |
| IGAIN-00.00000000                             | Integral Gain                      | 0.002 |
| IL IMIT-00.000000000                          |                                    | 0.002 |
| IDELAY-00.00000000                            | I Delay                            | 0.001 |
| DGAIN-00.000000000                            | Derivative Gain                    | 0     |
| DWIDTH-00.000000000                           | Derivative Gain Bandwidth          | 0     |
| EEVEL = 00.000000000000000000000000000000000  | Feed Forward Velocity              | 0     |
| EFACC=00.00000000                             | Feed Forward Acceleration          | 0     |
| TLM = 10,000,000000000000000000000000000000   | Torque Limit in Volts              | 10    |
| 12.11-10.00000000                             |                                    | 10    |
|                                               |                                    |       |
| [Gains7]                                      |                                    |       |
| PGAIN=00.002441406                            | Proportional Gain                  | 0.002 |
| IGAIN=00.000000000                            | Integral Gain                      | 0.002 |
| ILIMIT=00.00000000                            | I Limit Delav                      | 0.001 |
| IDELAY=00.00000000                            | I Delay                            | 0     |
| DGAIN=00.00000000                             | Derivative Gain                    | 0     |
| DWIDTH=00.00000000                            | Derivative Gain Bandwidth          | 0     |
| FFVEL=00.00000000                             | Feed Forward Velocity              | 0     |
| FFACC=00.00000000                             | Feed Forward Acceleration          | 0     |
| TLM=10.00000000                               | Torque Limit in Volts              | 10    |
|                                               | •                                  |       |
| [Aux Functions]                               |                                    |       |
| Aux1Text=[M101]                               | User Aux Function Description Text |       |
| HP/WashDown On                                |                                    |       |
| Aux1Mcode=2021                                | User Aux Function MCode Bit        | 2021  |
| Aux2Text=[M102]                               |                                    |       |
| HP/WashDown Off                               |                                    |       |
| Aux2Mcode=2022                                |                                    | 2022  |

| Aux3Text=[M103] Chip      |                                          |      |
|---------------------------|------------------------------------------|------|
| Conveyer On               |                                          |      |
| Aux3Mcode=2023            |                                          | 2023 |
| Aux4Text=[M104] Chip      |                                          |      |
| Conveyer Off              |                                          |      |
| Aux4Mcode=2024            |                                          | 2024 |
| Aux5Text=User5            |                                          |      |
| Aux5Mcode=0               |                                          |      |
| Aux6Text=User6            |                                          |      |
| Aux6Mcode=0               |                                          |      |
| Aux7Text=User7            |                                          |      |
| Aux7Mcode=0               |                                          |      |
| Aux8Text=User8            |                                          |      |
| Aux8Mcode=0               |                                          |      |
| Aux9Text=User9            |                                          |      |
| Aux9Mcode=0               |                                          |      |
| Aux10Text=User10          |                                          |      |
| Aux10Mcode=0              |                                          |      |
|                           | Don't change the graved parameters       |      |
| [ScreenColors]            |                                          |      |
| EditorBackColor=16777215  | Editor background Color                  |      |
| InCycleEditorBackColor=12 | InCycle Editor background Color          |      |
| 632256                    |                                          |      |
| ReadoutsOffsetInfo=0      | Tool Offsets Display Text Color          |      |
| ProgReadouts=255          | ABS/Program Coordinates Text Color       |      |
| DTGReadouts=0             | Distance to Go Readouts Text Color       |      |
|                           |                                          |      |
| [EditorFontFeatures]      |                                          |      |
| FontSize=9                | Editor Font Size                         |      |
| FontName=MS Sans Serif    | Editor Font Name                         |      |
|                           | Landi Font Ramo                          |      |
| [MCODES]                  |                                          |      |
| M0-1                      | Enable Mcode MXX (1-Enabled 0-Disabled ) |      |
|                           | Mcode MXX Description Text               |      |
| PROGRAM STOP              |                                          |      |
| M1_1                      |                                          |      |
|                           |                                          |      |
| M2-1                      |                                          |      |
|                           |                                          |      |
| M3_1                      |                                          |      |
|                           |                                          |      |
|                           |                                          |      |
|                           |                                          |      |
| DESC4=SPINDLE REV         |                                          |      |
|                           |                                          |      |
|                           |                                          |      |
| DESCO=SPINDLE STOP        |                                          |      |
|                           |                                          |      |
| DESC6=TOOL CHANGE         |                                          |      |
|                           |                                          |      |
| DESC/=                    |                                          |      |
| M8=1                      |                                          |      |

| DESC8=FLOOD           |  |
|-----------------------|--|
| COOLANT ON            |  |
| M9=1                  |  |
| DESC9=ALL COOLANTS    |  |
| OFF                   |  |
| M10=1                 |  |
| DESC10=LOCK 4TH AXIS  |  |
| M11=1                 |  |
| DESC11=UNLOCK 4TH     |  |
| AXIS                  |  |
| M12=0                 |  |
| DESC12=               |  |
| M13=0                 |  |
| DESC13=               |  |
| M14=0                 |  |
| DESC14=               |  |
| M15=0                 |  |
| DESC15=               |  |
| M16=0                 |  |
| DESC16=               |  |
| M17=0                 |  |
| DESC17=               |  |
| M18=1                 |  |
| DESC18=ORIENT         |  |
| MAGAZINE              |  |
| M19=1                 |  |
| DESC19=ORIENT         |  |
| SPINDLE               |  |
| M20=0                 |  |
| DESC20=               |  |
| M21=0                 |  |
| DESC21=               |  |
| M22=0                 |  |
| DESC22=               |  |
| M23=0                 |  |
| DESC23=               |  |
| M24=0                 |  |
| DESC24=               |  |
| M25=0                 |  |
| DESC25=               |  |
| M26=0                 |  |
| DESC26=               |  |
| M27=0                 |  |
| DESC27=               |  |
|                       |  |
| M28=0                 |  |
| DESC28=               |  |
| M29=1                 |  |
| DESC29=INITIATE RIGID |  |
| TAPPING               |  |
| M30=1                 |  |
| DESC30=END PROGRAM    |  |

| M31=0   |  |
|---------|--|
| DESC31= |  |
| M32=0   |  |
| DESC32= |  |
| M33=0   |  |
| DESC33= |  |
| M34=0   |  |
| DESC34= |  |
| M35=0   |  |
| DESC35= |  |
| M36=0   |  |
| DESC36= |  |
| M37=0   |  |
| DESC37= |  |
| M38=0   |  |
| DESC38= |  |
| M39=0   |  |
| DESC39= |  |
| M40=0   |  |
| DESC40= |  |
| M41=0   |  |
| DESC41= |  |
| M42=0   |  |
| DESC42= |  |
| M43=0   |  |
| DESC43= |  |
| M44=0   |  |
| DESC44= |  |
| M45=0   |  |
| DESC45= |  |
| M46=0   |  |
| DESC46= |  |
| M47=0   |  |
| DESC47= |  |
| M48=0   |  |
| DESC48= |  |
| M49=0   |  |
| DESC49= |  |
| M50=0   |  |
| DESC50= |  |
| M51=0   |  |
| DESC51= |  |
| M52=0   |  |
| DESC52= |  |
| M53=0   |  |
| DESC53= |  |
| M54=0   |  |
| DESC54= |  |
| M55=0   |  |
| DESC55= |  |
|         |  |

| M56=0                |  |
|----------------------|--|
| DESC56=              |  |
| M57=0                |  |
| DESC57=              |  |
| M58=0                |  |
| DESC58=              |  |
| M59=0                |  |
| DESC59=              |  |
| M60=0                |  |
| DESC60=              |  |
| M61=0                |  |
| DESC61=              |  |
| M62=0                |  |
| DESC62=              |  |
| M63=0                |  |
| DESC63=              |  |
| M64=0                |  |
| DESC64=              |  |
| M65=0                |  |
| DESC65=              |  |
| M66=0                |  |
| DESC66=              |  |
| M67=0                |  |
| DESC67=              |  |
| M68=0                |  |
| DESC68-              |  |
| M69=1                |  |
| DESC69-ZEBO 4TH AXIS |  |
| ENCODER              |  |
| M70=0                |  |
| DESC70=              |  |
| M71=0                |  |
| DESC71=              |  |
| M72=0                |  |
| DESC72=              |  |
| M73=0                |  |
| DESC73=              |  |
| M74=0                |  |
| DESC74=              |  |
| M75=0                |  |
| DESC75=              |  |
| M76=0                |  |
| DESC76=              |  |
| M77=0                |  |
| DFSC77=              |  |
| M78=0                |  |
| DESC78=              |  |
| M79=0                |  |
| DESC79=              |  |
| M80=0                |  |
|                      |  |
| DESC80=              |  |

| M81=0           |      |
|-----------------|------|
| DESC81=         |      |
| M82=0           |      |
| DESC82=         |      |
| M83=0           |      |
| DESC83=         |      |
| M84=0           |      |
|                 |      |
| DFSC84=         |      |
| M85=0           |      |
| DESC85-         |      |
| M86=0           |      |
| DESC86-         |      |
| M87-0           |      |
| DESC87-         |      |
| M88-0           |      |
|                 |      |
| M89_0           |      |
|                 |      |
| M00-0           |      |
|                 |      |
| DESC90=         |      |
|                 |      |
| DESC91=         |      |
|                 |      |
|                 | <br> |
|                 |      |
| DESC93=         |      |
|                 |      |
| M05_0           |      |
|                 |      |
| M96_0           |      |
|                 |      |
| M97-0           |      |
|                 |      |
| M98-0           |      |
|                 |      |
| M99-0           |      |
| DESC99-         |      |
| M100-0          |      |
| DESC100-        |      |
| M101-1          |      |
| DESC101-HI-PRES |      |
| COOLANT ON      |      |
| M102=1          |      |
| DESC102=HI-PRFS |      |
| COLLANT OFF     |      |
| M103=1          |      |
| DESC103=CHIP    |      |
| CONVEYER ON     |      |
| M104=1          |      |

| CONVEYER OFF                                                                                                    | DESC104=CHIP             |      |  |
|----------------------------------------------------------------------------------------------------|--------------------------|------|--|
| M105-0       DESC105-         M106-0       DESC106-         M107-0       DESC107-         M108-0       DESC108-         M109-0       DESC108-         M109-0       DESC109-         M110-0       DESC110-         M111-0       DESC110-         M112-0       DESC112-         M13-0       DESC112-         M14-0       DESC113-         M114-0       DESC114-         M114-0       DESC114-         M114-0       DESC114-         M114-0       DESC114-         M114-0       DESC114-         M114-0       DESC114-         M114-0       DESC114-         M114-0       DESC114-         M114-0       DESC114-         M114-0       DESC114-         M114-0       DESC114-         M114-0       DESC115-         DESC115-       DESC116-         M117-0       DESC116-         M118-0       DESC116-         M118-0       DESC118-         M119-0       DESC119-         DESC119-       MESC10-         M121-0       DESC12-         M122-0       DESC122-                                                                                                    | CONVEYER OFF             |      |  |
| DESC105=                                                                                                    | M105=0                   |      |  |
| M106-0         DESC106-           M107-0         DESC107-           M108-0         DESC108-           M109-0         DESC109-           M110-0         DESC110-           M111-0         DESC110-           DESC112-         M112-0           DESC113-         M114-0           DESC114-         M114-0           DESC115-         M115-0           DESC116-         M117-0           DESC117-         M116-0           DESC118-         M116-0           DESC118-         M117-0           DESC119-         M118-0           DESC116-         M118-0           DESC118-         M118-0           DESC116-         M118-0           DESC117-         M118-0           DESC118-         M118-0           DESC119-         M118-0           DESC119-         M119-0           DESC118-         M119-0           DESC119-         M112-0           DESC119-         M112-0           DESC119-         M112-0           DESC120-         M120-0           DESC121-         M120-0           DESC122-         M120-0           DESC122-                                                                                                    | DESC105=                 |      |  |
| DESS(106=       Image: Constraint of the second second secon                                        | M106=0                   |      |  |
| M107-0                                                                                                    | DESC106=                 |      |  |
| DESC107=          M108=0          DESC108=          M109=0          DESC109=          M110=0          DESC119=          M112=0          DESC112=          M114=0          DESC112=          M114=0          DESC112=          M114=0          DESC114=          M114=0          DESC114=          M114=0          DESC115=          M114=0          DESC115=          M114=0          DESC115=          M117=0          DESC115=          M118=0          DESC118=          M119=0          DESC118=          M124=0          DESC120=          M121=0          DESC121=          M123=0          DESC122=                                                                                                    | M107=0                   |      |  |
| M108=0 DESC108=  M109=0 DESC109= M10=0 DESC10= M111=0 DESC112= M113=0 DESC113= M114=0 DESC113= M114=0 DESC113= M114=0 DESC113= M114=0 DESC114= M115=0 DESC115= M116=0 DESC115= M116=0 DESC116= M117=0 DESC118= M118=0 DESC118= M119=0 DESC118= M119=0 DESC118= M120=0 DESC12= M121=0 DESC12= M121=0 DESC12= M121=0 DESC12= M122=0 DESC12= M124=0 DESC12= M124= | DESC107=                 |      |  |
| DESC108=                                                                                                    | M108=0                   |      |  |
| M109=0          DESC109=          M110=0          DESC110=          M111=0          DESC111=          M112=0          DESC112=          M113=0          DESC113=          M114=0          DESC114=          M115=0          DESC115=          M116=0          DESC116=          M117=0          DESC116=          M118=0          DESC118=          M119=0          DESC119=          M120=0          DESC120=          M121=0          DESC121=          M122=0          DESC121=          M124=0          DESC122=          M124=0          DESC125=          M126=1          DESC126=TURN ON TAPPING MODE          M127=1       <                                                                                                    | DESC108=                 |      |  |
| M109=0       Image: Section of the section of the sectio                                        |                          |      |  |
| DESC109=       Image: Constraint of the second second                                        | M109=0                   |      |  |
| M110=0                                                                                                    | DESC109=                 |      |  |
| DESC110=       M111=0         M111=0       M1         DESC111=       M1         M112=0       DESC112=         M113=0       DESC113=         M114=0       DESC113=         DESC113=       M1         M114=0       DESC114=         M115=0       DESC115=         M116=0       DESC115=         M117=0       DESC116=         M117=0       DESC117=         M118=0       DESC117=         M119=0       DESC118=         M119=0       DESC120=         M121=0       DESC120=         M121=0       DESC121=         M122=0       DESC12=         M123=0       DESC12=         M124=0       DESC12=         M125=0       DESC12=         M125=0       DESC12=         M125=1       DESC12=         M126=1       DESC125=         M126=1       DESC12=         M126=1       DESC12=         M127=1       DESC127=TURN OFF TAPPING MODE                                                                                                    | M110=0                   |      |  |
| M111=0       DESC111=         M112=0       DESC112=         M113=0       DESC112=         M113=0       DESC112=         M114=0       DESC114=         M115=0       DESC114=         M115=0       DESC115=         M116=0       DESC116=         M117=0       DESC116=         M118=0       DESC117=         M118=0       DESC118=         M119=0       DESC119=         M120=0       DESC120=         M121=0       DESC121=         M122=0       DESC122=         M123=0       DESC123=         M124=0       DESC124=         M125=0       DESC125=         M125=1       DESC125=         M126=1       DESC127=TURN OFF TAPPING MODE                                                                                                    | DESC110=                 |      |  |
| DESC111=       112=0         M112=0       115         DESC112=       115         M114=0       115=0         DESC115=       116         M116=0       116         DESC115=       116         M116=0       117=0         DESC117=       117=0         DESC117=       118=0         DESC118=       119=0         DESC119=       1112=0         DESC120=       112=0         DESC121=       112=0         DESC122=       112=0         DESC123=       112=0         DESC124=       112=0         DESC125=       112=0         DESC124=       112=0         DESC125=       112=0         DESC124=       112=0         DESC124=       112=0         DESC124=       112=0         DESC125=       112=0         DESC125=       112=0         DESC125=       112=0         DESC126=TURN ON TAPPING MODE       112=0         DESC127=TURN OFF TAPPING MODE       112=0                                                                                                    | M111=0                   |      |  |
| M112=0       DESC112=         M113=0       DESC113=         M114=0       DESC113=         M114=0       DESC114=         M115=0       DESC115=         M116=0       DESC115=         M116=0       DESC115=         M116=0       DESC115=         M116=0       DESC116=         M117=0       DESC117=         M118=0       DESC117=         M118=0       DESC118=         M119=0       DESC118=         M120=0       DESC120=         M121=0       DESC121=         DESC121=       M122=0         DESC122=       M123=0         DESC123=       M124=0         DESC124=       M125=0         DESC125=       DESC126=TURN ON TAPPING MODE         M127=1       DESC127=TURN OFF TAPPING MODE                                                                                                    | DESC111=                 |      |  |
| DESC112=       113=0         M113=0       DESC113=         M114=0       DESC114=         M115=0       DESC115=         M116=0       DESC116=         M117=0       DESC116=         M117=0       DESC117=         M118=0       DESC118=         M119=0       DESC118=         M120=0       DESC120=         M121=0       DESC121=         M122=0       DESC122=         M123=0       DESC123=         M124=0       DESC124=         M125=0       DESC125=         M126=1       DESC125=         M127=1       DESC127=TURN OFF TAPPING MODE                                                                                                    | M112=0                   |      |  |
| M113=0       DESC113=         M114=0       DESC114=         M115=0       DESC115=         M116=0       DESC116=         M116=0       DESC116=         M117=0       DESC117=         M118=0       DESC117=         M118=0       DESC118=         M119=0       DESC119=         M120=0       DESC120=         M121=0       DESC121=         M122=0       DESC122=         M123=0       DESC123=         M124=0       DESC124=         M125=0       DESC125=         M126=1       DESC126=TURN OFF TAPPING MODE                                                                                                    | DESC112=                 |      |  |
| DESC113=       114=0         M114=0       10         DESC114=       10         M115=0       10         DESC115=       10         M116=0       10         DESC115=       10         M116=0       10         DESC116=       10         M117=0       10         DESC117=       10         M118=0       10         DESC117=       10         M119=0       10         DESC118=       10         M120=0       10         DESC120=       10         M121=0       10         DESC121=       10         M122=0       10         DESC122=       10         M123=0       10         DESC123=       10         M124=0       10         DESC125=       10         M125=0       10         DESC125=       10         M126=1       10         DESC125=       10         M127=1       10         DESC127=TURN OFF TAPPING MODE       10                                                                                                    | M113=0                   |      |  |
| M114=0       DESC114=         M115=0       DESC115=         M116=0       DESC116=         M117=0       DESC116=         M117=0       DESC117=         M118=0       DESC117=         M119=0       DESC118=         M120=0       DESC120=         M121=0       DESC121=         M122=0       DESC122=         M123=0       DESC122=         M124=0       DESC124=         M125=0       DESC125=         M126=1       DESC126=TURN OFF TAPPING MODE                                                                                                    | DESC113=                 |      |  |
| DESC114=                                                                                                    | M114=0                   |      |  |
| M115=0       DESC115=         M116=0       DESC116=         M117=0       DESC117=         M117=0       DESC117=         M118=0       DESC118=         M119=0       DESC119=         M120=0       DESC120=         M121=0       DESC121=         M122=0       DESC122=         M123=0       DESC123=         M124=0       DESC124=         M125=0       DESC125=         M126=1       DESC126=TURN ON TAPPING MODE         M127=1       DESC127=TURN OFF TAPPING MODE                                                                                                    | DESC114=                 |      |  |
| DESC115=                                                                                                    | M115=0                   |      |  |
| M116=0       DESC116=         M117=0       DESC117=         M118=0       DESC117=         M118=0       DESC118=         M119=0       DESC119=         M120=0       DESC120=         M121=0       DESC121=         M122=0       DESC122=         M123=0       DESC122=         M124=0       DESC123=         M125=0       DESC124=         M125=0       DESC125=         M126=1       DESC126=TURN ON TAPPING MODE         M127=1       DESC127=TURN OFF TAPPING MODE                                                                                                    | DESC115=                 |      |  |
| DESC116=                                                                                                    | M116=0                   |      |  |
| M117=0                                                                                                    | DESC116=                 |      |  |
| DESC117=          M118=0          DESC118=          M119=0          DESC119=          M120=0          DESC120=          M121=0          DESC121=          M122=0          DESC122=          M123=0          DESC123=          M124=0          DESC124=          M125=0          DESC125=          M126=1          DESC126=TURN ON TAPPING MODE          M127=1          DESC127=TURN OFF TAPPING MODE                                                                                                    | M117=0                   |      |  |
| M118=0                                                                                                    | DESC117=                 |      |  |
| DESC118=                                                                                                    | M118=0                   |      |  |
| M119=0                                                                                                    | DESC118=                 |      |  |
| DESC119=       Image: marked state state sta                                        | M119=0                   |      |  |
| M120=0       Image: marked state state                                        | DESC119=                 |      |  |
| DESC120=       M121=0         M121=0       M122=0         M122=0       M122=0         DESC122=       M123=0         M123=0       M123=0         DESC123=       M124=0         M124=0       M125=0         DESC125=       M126=1         M126=1       M126=1         DESC126=TURN ON TAPPING MODE       M127=1         DESC127=TURN OFF TAPPING MODE       M127=1                                                                                                    | M120=0                   |      |  |
| M121=0       DESC121=         M122=0       DESC122=         M123=0       DESC123=         M124=0       DESC124=         M125=0       DESC125=         M126=1       DESC126=TURN ON TAPPING MODE         M127=1       DESC127=TURN OFF TAPPING MODE                                                                                                    | DESC120=                 |      |  |
| DESC121=       M122=0         M122=0       M123=0         M123=0       M123=0         DESC123=       M124=0         M124=0       M125=0         DESC125=       M126=1         M126=1       DESC126=TURN ON TAPPING MODE         M127=1       DESC127=TURN OFF TAPPING MODE                                                                                                    | M121=0                   |      |  |
| M122=0       Image: Constraint of the second second s                                        | DESC121=                 |      |  |
| DESC122=       Image: Mitrix of the second second sec                                        | M122=0                   |      |  |
| M123=0       DESC123=         M124=0       DESC124=         M125=0       DESC125=         M126=1       DESC126=TURN ON TAPPING MODE         M127=1       DESC127=TURN OFF TAPPING MODE                                                                                                    | DESC122=                 |      |  |
| DESC123=       M124=0         M124=0       M125         DESC124=       M125=0         M125=0       M126=1         M126=1       M126=1         DESC126=TURN ON TAPPING MODE       M127=1         M127=1       DESC127=TURN OFF TAPPING MODE                                                                                                    | M123=0                   |      |  |
| M124=0       DESC124=         M125=0       DESC125=         M126=1       DESC126=TURN ON TAPPING MODE         M127=1       DESC127=TURN OFF TAPPING MODE                                                                                                    | DESC123=                 |      |  |
| DESC124=                                                                                                    | M124=0                   |      |  |
| M125=0 DESC125= M126=1 DESC126=TURN ON TAPPING MODE M127=1 DESC127=TURN OFF TAPPING MODE                                                                                                    | DESC124=                 |      |  |
| DESC125= M126=1 DESC126=TURN ON TAPPING MODE M127=1 DESC127=TURN OFF TAPPING MODE                                                                                                    | M125=0                   |      |  |
| M126=1 DESC126=TURN ON TAPPING MODE M127=1 DESC127=TURN OFF TAPPING MODE                                                                                                    | DESC125=                 |      |  |
| DESC126=TURN ON TAPPING MODE M127=1 DESC127=TURN OFF TAPPING MODE                                                                                                    | M126=1                   |      |  |
| M127=1<br>DESC127=TURN OFF TAPPING MODE                                                                                                    | DESC126=TURN ON TAPPING  | MODE |  |
| M127=1 DESC127=TURN OFF TAPPING MODE                                                                                                    |                          |      |  |
| DESC127=TURN OFF TAPPING MODE                                                                                                    | M127=1                   |      |  |
|                                                                                                    | DESC127=TURN OFF TAPPING | MODE |  |
|                                                                                                    |                          |      |  |

**End of Parameters**